## 第1章系統介紹

#### 1-1 系統特色

本系統以會計總帳為核心,除前後流程單據除可直接拋轉外,亦可直接 拋轉傳票。功能除涵蓋企業日常作業流程外,也將多單位、多幣別處理、內 外雙帳作業、條碼輸入等內建為標準功能,且所有報表均可另存成 Excel、 Word、PDF、JPG、Html 等相關檔案,本系統單機版資料庫使用 MSDE SQL 資料庫系統,相較市面上一般套裝軟體使用的檔案型資料庫,穩定度較好、 執行效率較高,亦可直接升級為 MS SQL Server 2000 網路版,不需其餘額外 的設定。

#### 1-2 系統內容

本系統包含以下功能:

- 基礎設定:含權限設定、多幣別與匯率維護、數字樣式設定、多單位換算 與其他基本資料維護。
- 業務管理:含報價、訂單、借貨、銷貨、應收帳款、發票...等作業與各項 統計查詢。
- 採購管理:含詢價、採購、進貨、應付帳款、發票...等作業與各項統計查 詢。
- 庫存管理:含盤點、調整、出入庫管理...等作業與各項統計查詢。
- 會計總帳:含財務帳、稅務帳等傳票作業、年度結算與相關財務報表(例: 營業成本表、損益表、資產負債表、日記帳......)。
- 資金管理:應收票據、應付票據、銀行存款等作業與相關管理報表。
- 財產目錄:固定資產管理、處分、折舊等相關管理作業。
- 人事薪資:含人事、勞健保、公司行事曆、員工多班制出勤曆、考勤、薪 資等作業與各項統計查詢。

# 第2章系統安裝說明

## 2-1 作業環境基本要求

系統需求

- 中央處理器: Intel Pentium III 700 以上
- 記憶體: 256MB 以上
- 硬碟機:150MB 以上
- 光碟機:24 倍以上
- 作業系統: Windows 2000 中文版以上(需搭配 OfficeXP 以上)

#### 2-2 系統安裝步驟

步驟1 開機進入Windows 作業系統。

步驟2 將系統光碟放入光碟機中,待系統自動執行後,於螢幕中會出現如圖 2-1 的畫面(若系統沒有啓動自動執行,請自行至光碟機中執行 AutoRun.exe)。

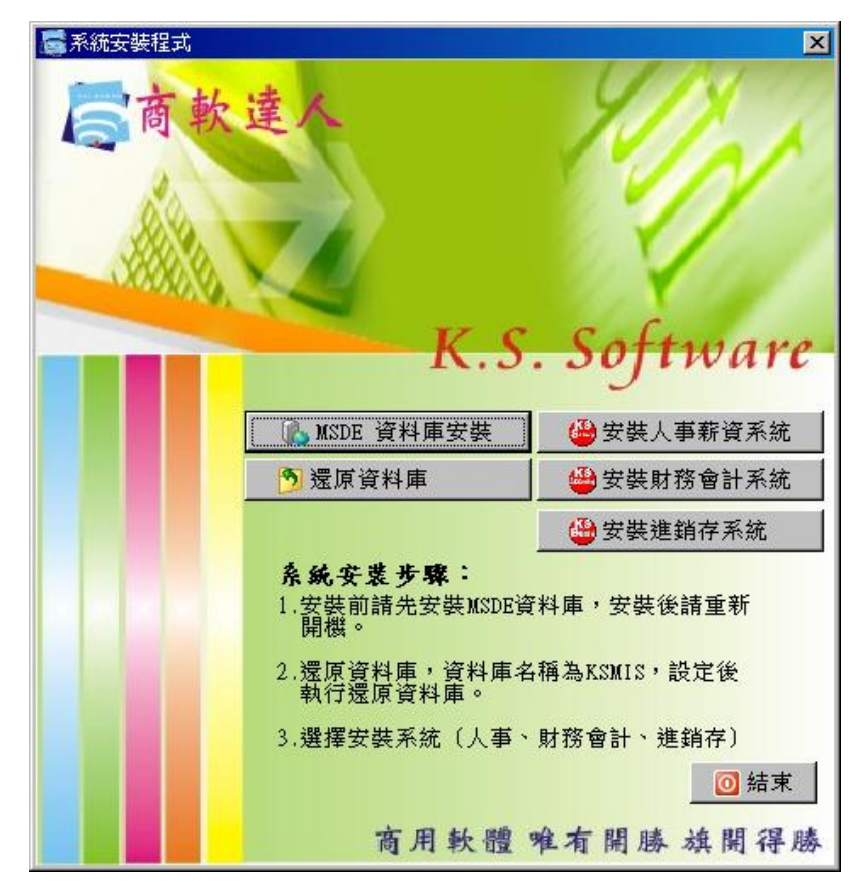

圖表 2-1

**步驟3** 本系統安裝可分為 MSDE單機版資料庫安裝、還原資料庫、安裝 KSMIS資訊管理系統等三個步驟,如圖 2-1 所示,首先按下圖 2-1 中 **1** MSDE 單機版資料庫安裝 按鈕,畫面會依序出現如圖 2-2~2-5 畫 面,並開始安裝MSDE資料庫。

| Windows Installer |    |
|-------------------|----|
| 準備安裝              |    |
|                   | 取消 |

圖表 2-2

| Microsoft SQL Server Desktop Engine                 |
|-----------------------------------------------------|
| 諸稍待,Windows 在設定 Microsoft SQL Server Desktop Engine |
| 42(1)                                               |

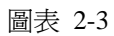

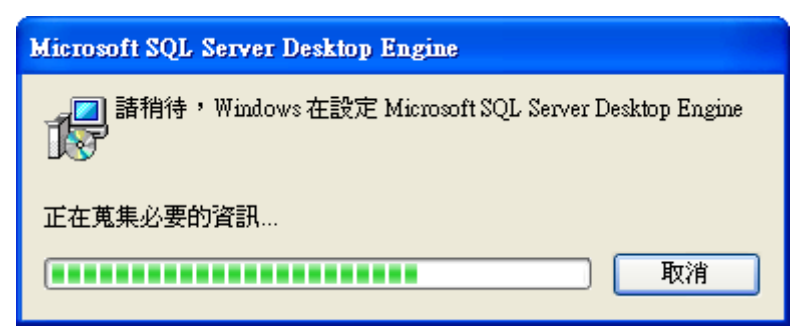

圖表 2-4

| Microsoft SQL Server Desktop Engine                 |
|-----------------------------------------------------|
| 請稍待,Windows 在設定 Microsoft SQL Server Desktop Engine |
| 剩餘時間:21秒                                            |
| 取消                                                  |

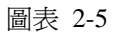

步驟4 待圖 2-5 剩餘時間結束後,畫面消失後,請務必將作業系統重新啓動, 開機完成後,可於螢幕右下角的狀態列看到如圖 2-6 的圖示,此時表 示資料庫已經安裝完成,則可開始安裝下一步驟。(若資料庫安裝失 敗,請至控制台→新增或移除程式→變更或移除程式 中檢查 Microsoft SQL Server Desktop Engine是否存在,若存在表示MSDE 有安裝但是沒有正常啓動請將其移除後,重新啓動電腦,再重新執行 步驟 1~步驟 4 安裝MSDE資料庫,若沒有請直接再執行步驟 1~步 驟 4 重新安裝資料庫)

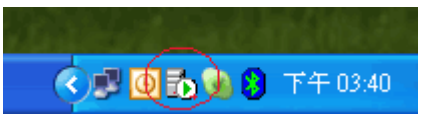

```
圖表 2-6
```

步驟5 資料庫安裝完成重新啓動電腦後,重新啓動光碟中的AutoRun.exe, 使螢幕出現圖 2-1 的畫面,按下畫面中 Э還原資料庫 的按鈕,開始 執行資料庫還原的動作。此時會出現如圖 2-7 確認畫面,確定後出現 圖 2-8 資料庫備份還原作業的視窗,此時請確認安裝的版本為單機版 或網路版、資料庫主機名稱、資料庫名稱、還原檔路徑等資訊是否正 確(若使用原版光碟安裝單機版所有設定請維持預設值即可,若為網 路下載的版本僅需按下 ☐ 鈕,設定KSMIS004A資料檔路徑即可。) 若一切資料正確請按下 Э還原資料庫 鈕,執行資料庫還原。

| 資料庫備份還原程式          |
|--------------------|
| 執行本作業時,諸確認所有使用者已離線 |
| OK                 |

圖表 2-7

| <b>%</b> 資料庫備份還原作業                |   |
|-----------------------------------|---|
| 選擇資料庫:                            |   |
| ○單機版 ○網路版                         |   |
| 主機名稱(IP): 127.0.0.1               |   |
| 資料庫名稱 : EZMIS2004A                |   |
| 使用者帳號 : sa                        |   |
| 使用者密碼:                            |   |
|                                   |   |
| 備份檔路徑: D:\EZ程式\EZMIS光碟映像檔\2005222 | H |
| <mark>還原檔路徑:</mark> EZMIS2004A    |   |
| 🚯 備份資料庫 🦻 還原資料庫                   |   |

圖表 2-8

步驟6 資料庫還原成功後,回到圖 2-1 畫面,按下鈕,畫面出現圖 2-9,開 始安裝KSMIS資訊管理系統。

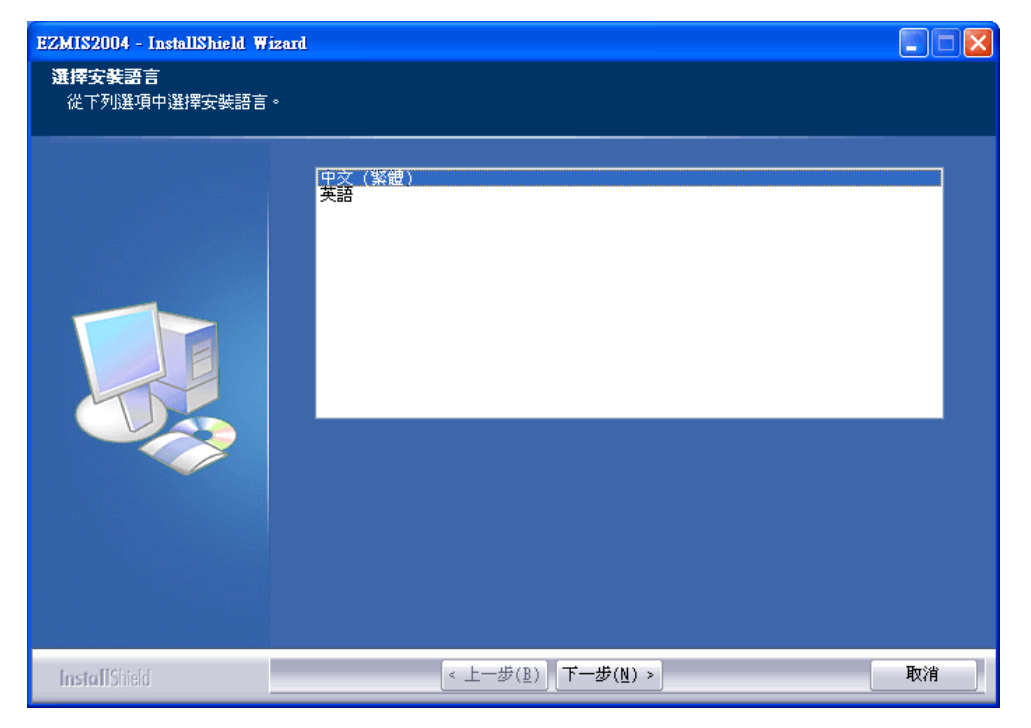

圖表 2-9

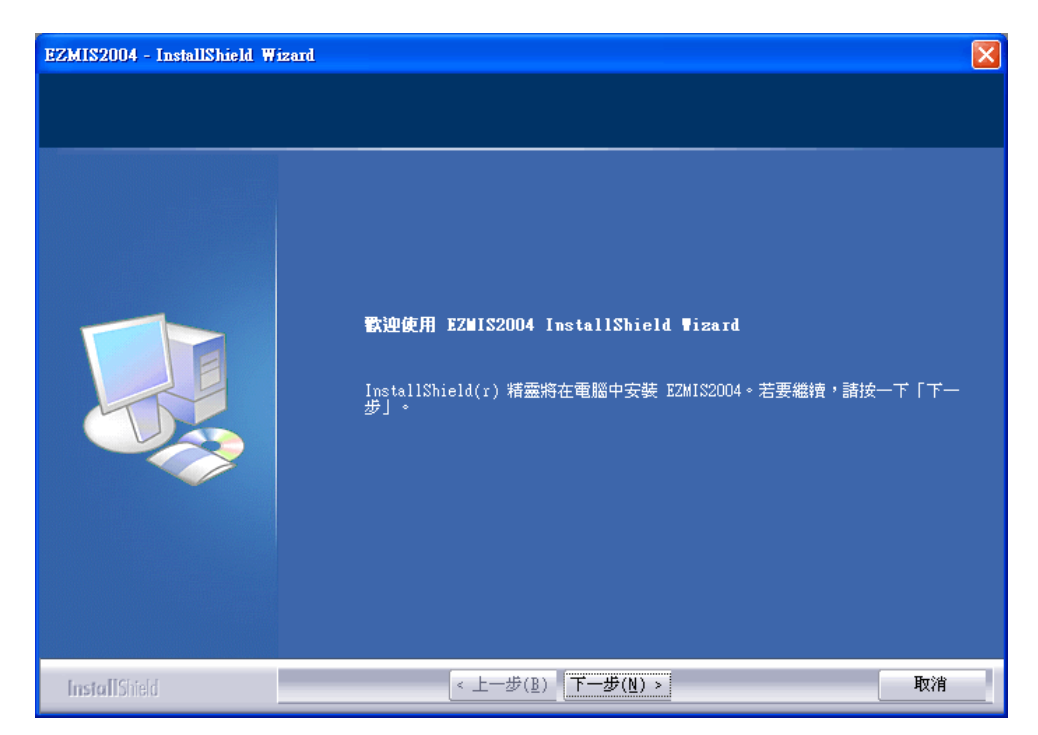

步驟7 於圖 2-9 中選擇中文 (繁體),按下一步進行下一步驟。

圖表 2-10

步骤8 確認圖 2-10 內容後,按下一步進行下一步驟。

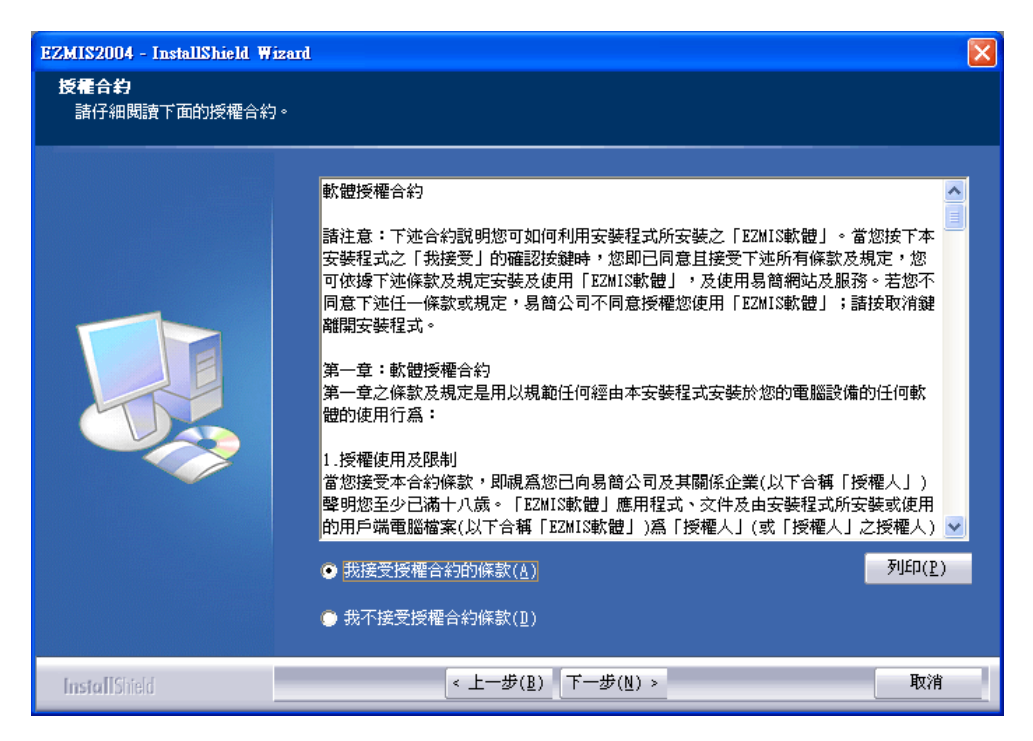

圖表 2-11

步驟9 閱讀圖 2-11 軟體授權合約內容後,若接受合約條款,請選擇我接受授權合約的條款,按下一步進行下一步驟,否則請選擇我不接受授權合約條款,結束安裝。

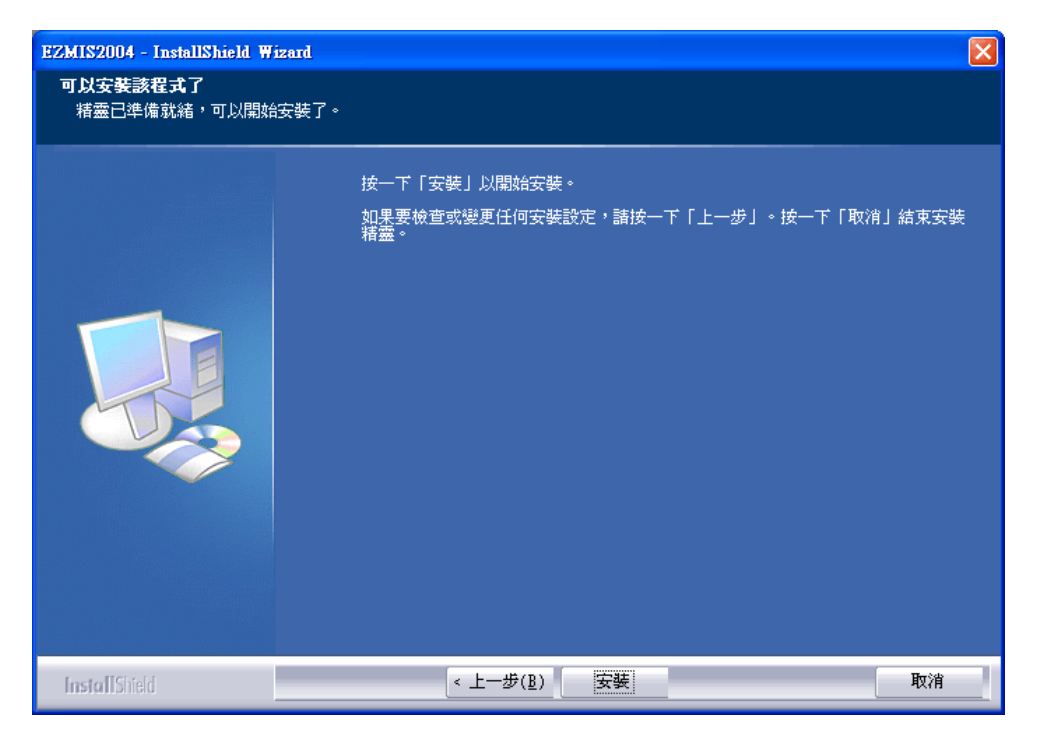

圖表 2-12

步驟10 接受合約後,畫面出現圖 2-12 確認安裝程序後按下安裝鈕,開始安裝。

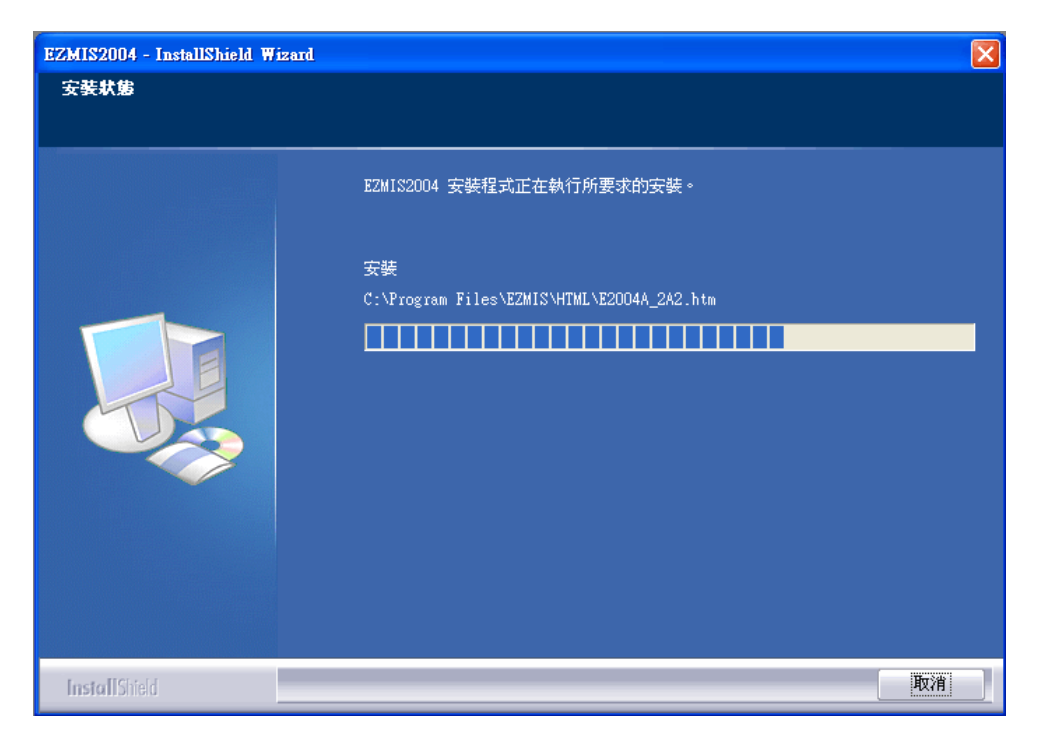

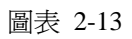

| EZMIS2004 - InstallShield Wizard |                                                                                       |
|----------------------------------|---------------------------------------------------------------------------------------|
|                                  | <b>InstallShield ♥izard 完成</b><br>InstallShield Wizard 已成功安裝了 EZMIS2004。按一下「完成」以結束精靈。 |
| InstallShield                    | < 上一步( <u>B</u> ) <b>完成</b> 取消                                                        |

圖表 2-14

步驟11 畫面經圖 2-13 後到圖 2-14,按下畫面中完成鈕,即完成系統安裝, 此時桌面上會出現如圖 2-15 的圖示,雙擊該圖示即可進入系統,開始 使用KSMIS資訊管理系統。

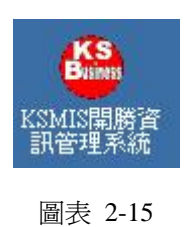

### 2-3 系統的啓動

- 步驟1 雙擊圖 2-15 的圖示進系統。
- 步驟2 進入系統後,若尚未註冊,系統會顯示圖 2-16 畫面,顯示註冊相關資訊。按下試用進入系統。

| 后商軟達人      | Version: KsBus 1.32                                                                        |
|------------|--------------------------------------------------------------------------------------------|
| 公司:<br>網址: | 開勝國際有限公司<br>http://www.ksmis.com.tw                                                        |
| 用戶碼        | : 45846648<br>: <mark>輸入註冊碼</mark>                                                         |
| 試用天數還刺37天  | <ul> <li>設設計冊</li> <li>回試用</li> <li>about K.S. Software</li> <li>商用軟體 地名関係 地間保護</li> </ul> |

圖表 2-16

**步驟3** 按下試用鈕後,會出現圖 2-17 輸入登入的使用用者帳號及密碼,系統 預設的帳號:123 密碼:123 輸入後按下確定進入系統。

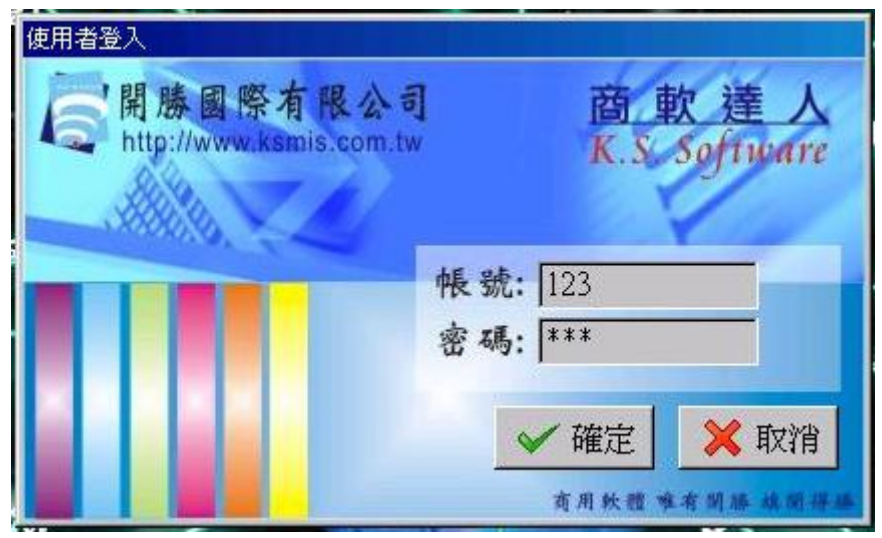

圖表 2-17

步驟4 帳號密碼無誤後即可進入系統如圖 2-18,初次進入後請執行上方選單 中 0-X 如圖 2-19 進入系統說明,於圖 2-20 系統說明可於右方按鈕裝 切換各作業的基本操作說明,使用者於作業中若有操作問題可以隨時 開啓查閱。

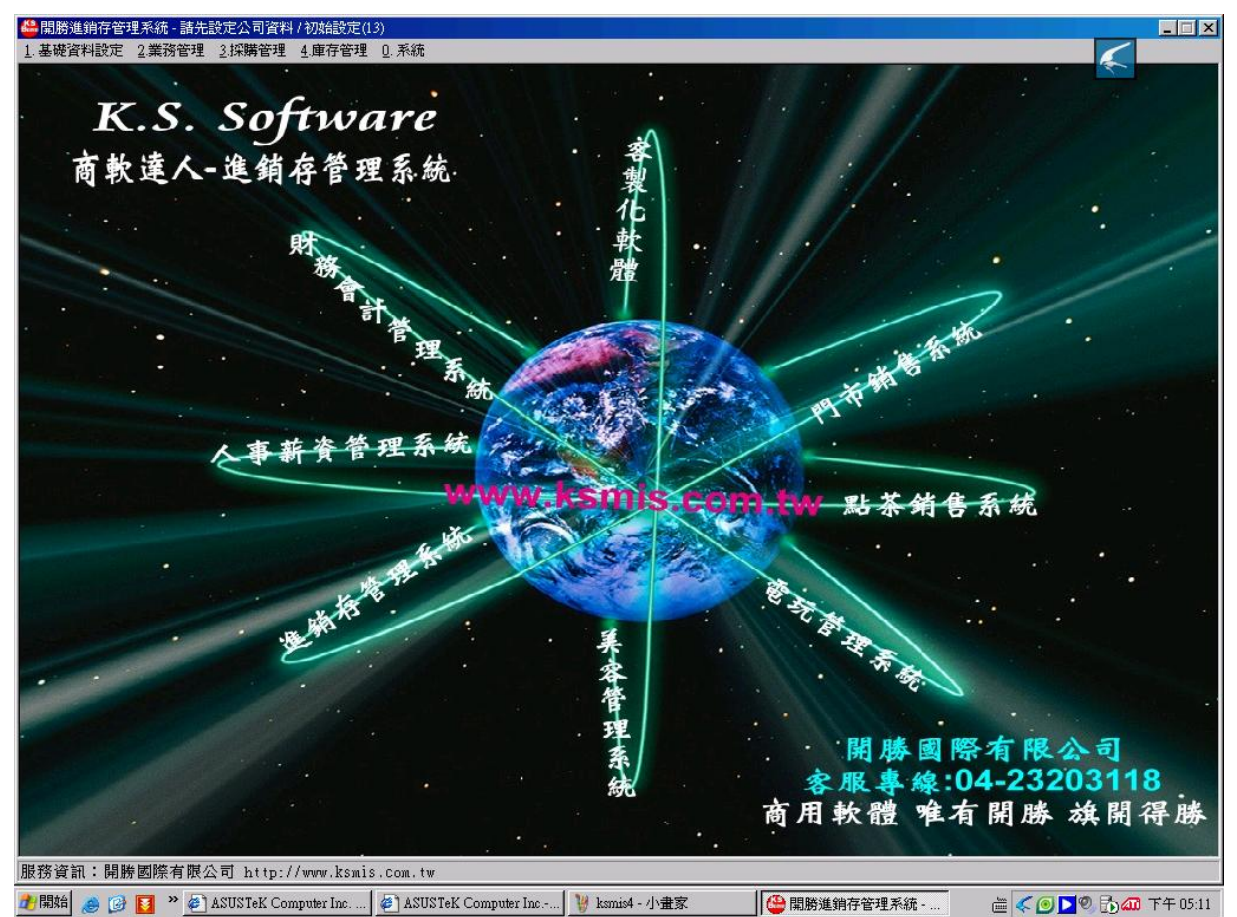

圖表 2-18

| 0.系統        |
|-------------|
| 😫 A. 重新登入   |
| 🔑 B. 變更密碼   |
| 宿 C. 重叠視窗   |
| 彲 D.使用者自訂桌面 |
| 🔥 ₩.重新設定資料庫 |
| 💡 X. 系統説明   |
| 🕐 Y. 關於本系統  |
| 🧿 Z. 結束     |

圖表 2-19

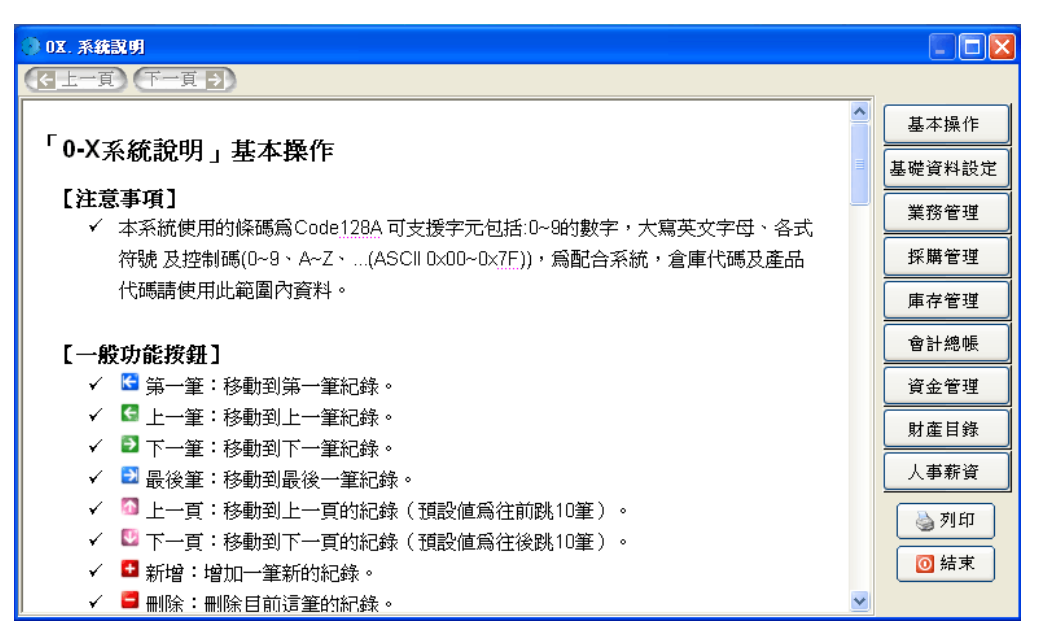

圖表 2-20

## 第3章操作介面與說明

#### 3-1 基本操作說明

一般表單畫面,如圖 3-1:

| ② 2B1. 報價單<br>(單據狀態)                    | <del>:登錄)</del> 4                       |                          |                  |                     |
|-----------------------------------------|-----------------------------------------|--------------------------|------------------|---------------------|
| ₭ К К К К К К К К К К К К К К К К К К К | 】 1 1 1 1 1 1 1 1 1 1 1 1 1 1 1 1 1 1 1 | ■ 2 🗹 🗵 🍰<br>I除 儲存 取消 單位 | ) 🧇 🗟<br>立 査詢 更新 | 3 🔄 😯 🔟<br>預覽 說明 結束 |
| 報價單號: PR0408000                         | 13                                      | 1 資料                     | 斗範囲              | 🚽 核准 🛛 🙀 取消         |
| 客戶代號: E0001                             | ▶ 🛄 🖬 🖉                                 | ] 等級:A 7 ·               | 報價日期:2004        | 47876 💌 8           |
| 聯絡人員:                                   | 6                                       |                          | 有效日期:2004        | 4/8/13 🗸            |
| <u>經</u> 辦人員: 92001                     | 羅小欣                                     | ✓產品編輯 12                 |                  |                     |
| 🕂 序 產品代碼                                | 產品名稱                                    | 數量 單位                    | 折扣%              | 單價 合計 🔼             |
| □ 1 VGA_GF5200_6                        | 4 VGA卡 GeForce5200 641                  | 10 PC                    | 100              | 1,100 11,00         |
| 2 VGA_GF5200_6                          | 4  VGA卡 GeForce5200 641                 | 1  PC                    | 100              | 1,580 1,58          |
| × 5                                     |                                         |                          |                  |                     |
| < 1 m) 1                                | 1                                       |                          |                  | ~                   |
| 備許:                                     | 4                                       | 数型・20170 👽 新             | 台歌 会社・           | 12 580              |
|                                         |                                         |                          |                  | (20 61 55           |
|                                         |                                         | 匯率: 1.00                 | ₩₩ 税額:           | 629 外加 💙            |
| 13                                      | 9 10                                    | )                        | 11 總計:           | 13,209              |
| 查詢員工編號                                  | 記錄:3/8 修改人                              | :初始設定 修改時間:2             | 2005/2/22 下午     | 03:46:00            |

圖表 3-1

- 1 主表單頁次的切換按鈕
  - 🧲 第一筆 顯示第一筆資料於畫面中。
  - < 上一筆 顯示上一筆資料於畫面中。
  - ▶ 下一筆 顯示下一筆資料於畫面中。
  - 🛃 最後筆 顯示最後一筆資料於畫面中。
  - ▲ 上一頁 筆數往前移動 10 筆。
  - 🛂 下一頁 筆數往後移動 10 筆。
- 2 主表單編輯按鈕
  - 🛃 新增 新增一筆資料。
  - 一刪除刪除本筆資料,於業務、採購、庫存等相關作業中,唯有取消 狀態的單據才可取消。
  - 🔽 儲存 儲存當前編輯的資料。
  - 🔀 取消 將目前編輯資料取消。

- 3 功能按鈕
  - 最一單位此功能為開啓明細資料中目前選擇的產品的單位轉換表。用來設定基本單位與其他單位間的轉換值。詳細說明請參照 4-10 產品資料。
  - 😽 查詢 開啓單據的查詢畫面,方便尋找單據。
  - 更新此按鈕是用來更新記憶體中所載入的基本資料,例如表單建立時,產品資料尚未建立,此時可以在將產品基本資料建立後,按下更新鈕,就可以選擇剛建立的產品,不需將單據關閉再重新開啓。
  - 2 預覽 本功能是用來開啓表單的預覽畫面。
  - 💡 說明 開啓該表單的線上說明。
  - 🔟 結束 結束關閉表單。

#### 4 單據狀態

顯示當前表單的狀態,如登入、編輯、核准、取消....等。

- 5 明細資料編輯按鈕
  - 🕂 新增 新增一筆明細資料。
  - 🗕 刪除 將指標所在的明細資料刪除。
  - 🖌 儲存 儲存當前編輯的明細資料。
  - 🔀 取消 將目前編輯的明細資料取消。
- 6 ... 查詢按鈕

用來開啓右方儲存格中相關的查詢畫面。

7 : 資料範圍 資料範圍鈕

用來設定該單據的資料範圍,點選後出現如圖 3-2 的畫面,用來設定開啓單 據的起迄範圍,如此可以將單據數量減少,增加系統的行速度。

| 刺囊医周 | 設定            |      |    | × |
|------|---------------|------|----|---|
| 日期區  | 間——           |      |    | 1 |
| 起:   | <u>2004</u> / | 2/23 | *  |   |
| 迄:   | 2005/         | 2/22 | ~  |   |
| 2    | 説明            | ~    | 確定 |   |

圖表 3-2

8 核准取消鈕

- 核准 有核准權限的使用者用可以核准單據,唯有核准的單據才算成立,才會列入相關的報表查詢資料中。
- 🙀 取消 將本張單據取消作廢。
- 9 資料筆數狀態

本區用來顯示資料範圍內 當前筆數/全部筆數 的資料。

10 修改人

記錄本單據最後修改的使用者。

修改時間
 記錄本單據最後的修改時間。

#### 12 🝼 產品編輯 產品編輯

此按鈕可於表單資料編輯中開啓產品基本資料,方便產品資料新增修改。

13 按鈕功能說明

當滑鼠游標移至各功能按鈕上時,此處會顯示其簡單的按鈕功能說明。

14 備註編輯

在本系統中的備註欄位雙擊滑鼠左鍵,系統會開啓如圖 3-3 的備註編輯畫 面。使用者可將一些常用的備註編輯記錄於本處,平常作業時可以直接叫 用。注意,當備註內容傳回表單時,系統會將原表單備註內容清除,用傳 回的備註內容取代,請使用者小心操作。

| 3 | 備               | 主編輯       |                  |             |         |         |         |
|---|-----------------|-----------|------------------|-------------|---------|---------|---------|
| 餅 | <b>に</b><br>第一筆 |           | <mark>て</mark> 新 | 3 📑<br>增 刑防 | ✓<br>儲存 | ×<br>取消 | ◎<br>結束 |
|   | 序               | 備註        | ~                | 貨物既:        | 出概不退換   | į       |         |
| Þ | 1               | 貨物既出概不退換  |                  |             |         |         |         |
|   | 2               | 現金交易,恕不賒欠 |                  |             |         |         |         |
|   |                 |           |                  |             |         |         |         |
|   |                 |           | _                |             |         |         |         |
|   |                 |           |                  |             |         |         |         |
|   |                 |           | ~                |             |         |         |         |
|   |                 | ▲ 確定      | ×                | 取消          |         |         |         |
|   |                 |           | - L              |             |         |         |         |

圖表 3-3

### 

一般查詢畫面如圖 3-4:

| ③ 報價資料理   | 新                                                                                                |                                                                                                    |               |                      |                        |      |          |             |            |                |          |        |
|-----------|--------------------------------------------------------------------------------------------------|----------------------------------------------------------------------------------------------------|---------------|----------------------|------------------------|------|----------|-------------|------------|----------------|----------|--------|
|           | ■<br>●<br>●<br>●<br>●<br>●<br>●<br>●<br>●<br>●<br>●<br>●<br>●<br>●<br>●<br>●<br>●<br>●<br>●<br>● | ▶ ▲ ● ● | 1000<br>夏 下一頁 | <mark>?</mark><br>說明 | _<br>[0]<br>[1]<br>[1] |      |          |             |            |                |          |        |
| 單據範圉      | :(起)                                                                                             | 2004/ 2/2                                                                                                    | 3 💌           | (迄)                  | 2005/                  | 2/22 | ~        | (           | 🖅 執行       | ] <sup>1</sup> |          |        |
| 報價單調      | 號 [                                                                                              | ▼ 客戶代                                                                                                    | 碼 💌           | 客戶作                  | 簡稱                     | -    | 報價日期     | -           | 輯▼         |                | 合計金額     | •      |
| PRIZIT    |                                                                                                  | EZÖÖÖZ                                                                                                    | 主             | <del>ж</del>         |                        |      | 2004/1/3 | Ũ           | MID        |                | 2        | 13,990 |
| PR0408    | 0002                                                                                             | E0001                                                                                                    | 龍             | 鳳凰                   |                        |      | 2004/8/6 | 5           | NTD        |                | 2        | 2,100  |
| PR0408    | 0003                                                                                             | E0001                                                                                                    | 龍             | 鳳凰                   |                        |      | 2004/8/6 | 5           | NTD        |                |          | 13,209 |
| PR0408    | 0004                                                                                             | E0001                                                                                                    | 龍             | 鳳凰                   |                        |      | 2004/8/9 | 9           | NTD        |                |          | 1,659  |
| PR0409    | 0002                                                                                             | 5 EZ0002                                                                                                    | 全태            | 求                    |                        |      | 2004/9/8 | 3           | NTD        |                |          | 6,888  |
| 1 R040914 | 40001                                                                                            | E0001                                                                                                    | 龍             | 鳳凰                   |                        |      | 2004/9/1 | 4           | NTD        |                |          | 0      |
| 1 R040914 | 40002                                                                                            | E0001                                                                                                    | 龍             | 鳳凰                   |                        |      | 2004/9/1 | 4           | NTD        |                |          | 0      |
| 1 R040914 | 40003                                                                                            | E0001                                                                                                    | 龍             | 副凰                   |                        |      | 2004/9/1 | 4           | NTD        |                |          | 13,776 |
|           |                                                                                                  |                                                                                                    |               |                      |                        |      |          |             |            |                |          |        |
| <         |                                                                                                  |                                                                                                    |               |                      |                        |      |          |             |            |                |          | >      |
|           |                                                                                                  |                                                                                                    |               |                      |                        |      |          |             | <b>~</b> 7 | 権定             | 🗙 取      | 消      |
|           |                                                                                                  | 記錄:                                                                                                    | 8/8           | 修改                   | (人:初                   | 始設知  | 主 修改時間   | <b>∃</b> :2 | 2005/2/15  | 下午             | 05:32:00 |        |

圖表 3-4

- 為單據範圍,當查詢畫面開啓時,其資料範圍為開啓該查詢畫面表單所設定 的資料範圍,若要修改資料範圍,可由此處修改,更改後按下執行鈕即可。
- 2 各欄位的抬頭,用滑鼠左鍵點選該欄位的抬頭,內容會依照該欄位做升冪、 降冪排序。
- 3 欄位內容,使用者可利用滑鼠點選資料欄位,利用鍵盤直接輸入欲搜尋的資料,系統會依照使用者輸入的內容將游標移至該筆資料。
- 找到欲查詢的資料後,可直接於該筆資料上雙擊滑鼠左鍵或按下確定鈕離開查 詢畫面。

## 3-3 列印功能介紹

本系統預覽列印畫面如圖 3-5:

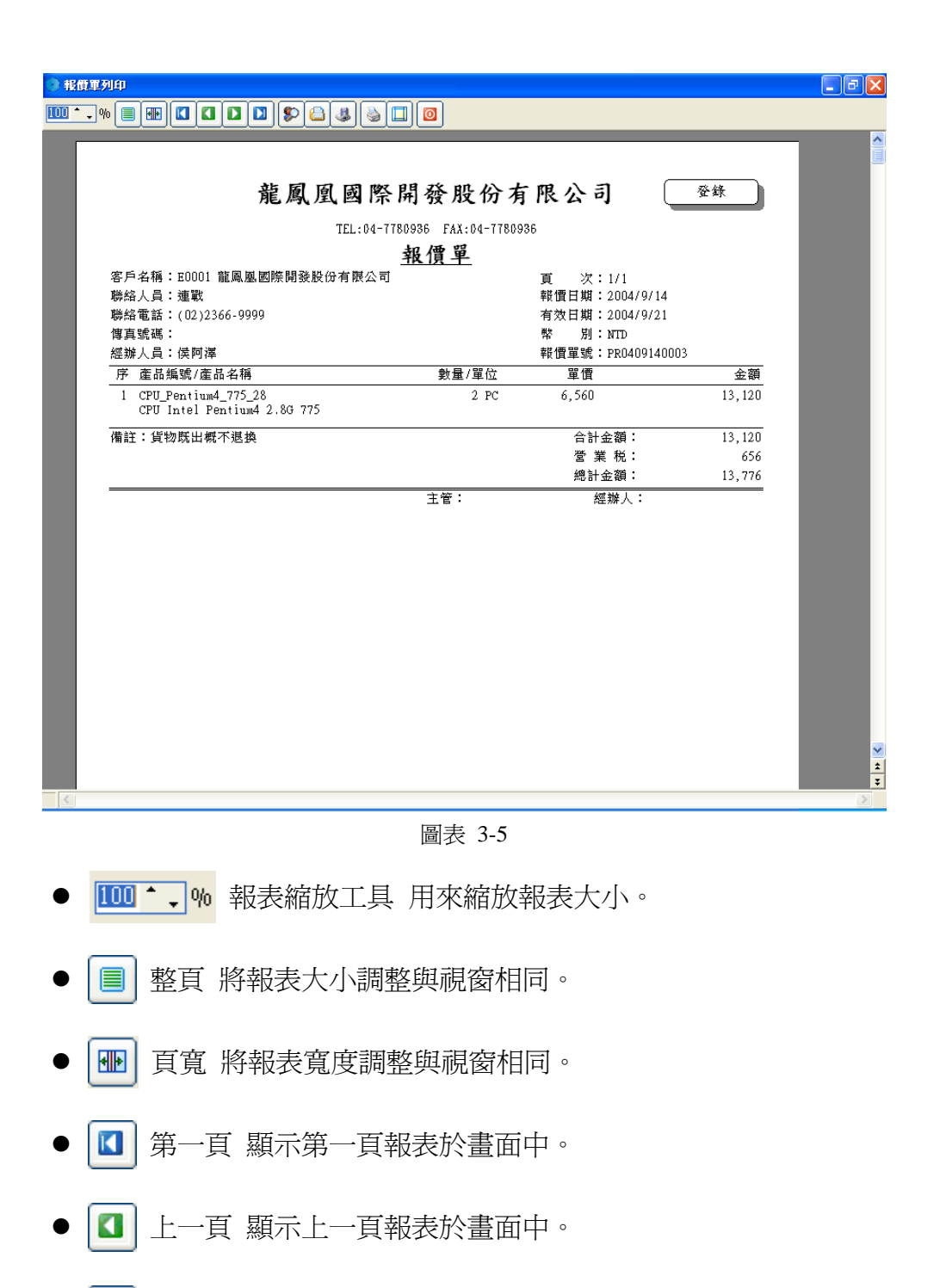

- 🚺 下一頁 顯示下一頁報表於畫面中。
- 🚺 最後一頁 顯示最後一頁報表於畫面中。

| Find text            | ? 🛛                                                          |
|----------------------|--------------------------------------------------------------|
| Text to <u>f</u> ind |                                                              |
| Options              | Origin<br><ul> <li>1st page</li> <li>Current page</li> </ul> |
|                      | OK Cancel                                                    |

- 圖表 3-6
- 🕒 開啓報表 開啓以存在的報表。
- 🧶 儲存報表 將報表另存為其他格式,如圖 3-7,可選擇報表格式 frp(報

表檔)、pdf、htm、jpg、xls(EXCEL)、xml、rtf(WORD)等格式。

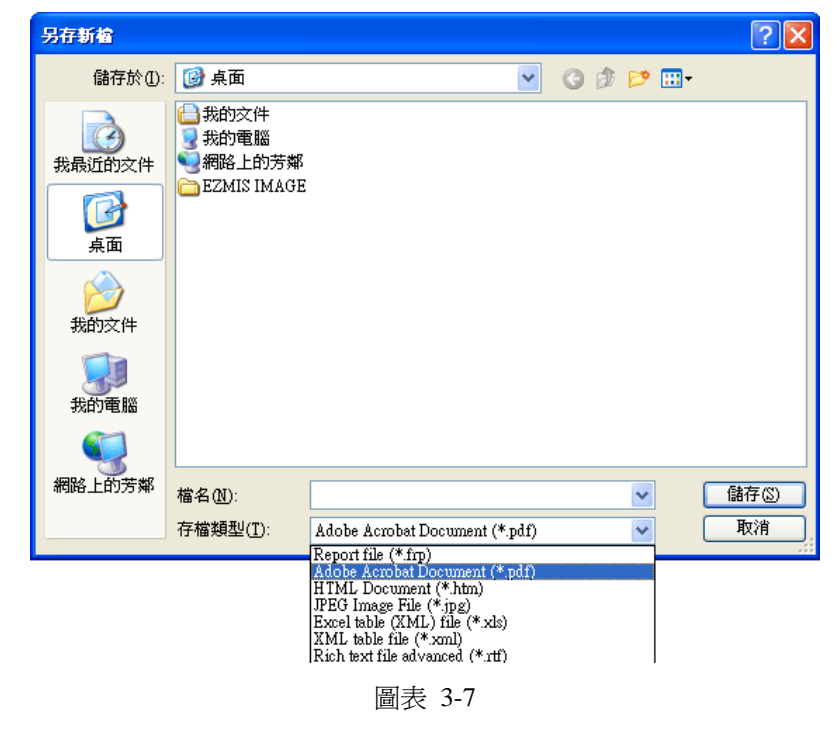

- 🍛 列印 將報表於預設的列表機印出。
- 🛄 設定列印格式 如圖 3-8,用來設定列印紙張的格式。

| 設定列印格式          | ? 🗙                                                                                                    |
|-----------------|----------------------------------------------------------------------------------------------------|
| 紙張<br>大小(乙):    | Image: State of the state of the state |
| жиж <u>ы</u> р. |                                                                                                    |
| 列印方向            |                                                                                                    |
| ⊙直印(0)          | 左①: 10 右(R): 10                                                                                                    |
| ○横印(鱼)          | 上①: 10 下图: 10                                                                                                    |
|                 | 確定 取消 印表機 [2]                                                                                                    |

圖表 3-8

● 🙆 結束預覽 關閉預覽畫面,回到程式。

## 3-4 列印條件設定功能介紹

本系統於表單按下預覽鍵後會出現類似圖 3-9 的視窗,用來設定報表的篩選條件。起迄範圍用來設定該條件的起迄範圍,若欲選取的資料為全部則可設定為 0~Z,選擇條件是用來選擇設定各表單列印的條件。簽核編輯如圖 3-10,是用 來編輯各表尾的簽核欄位。

| ○ 報價單列印                 |        |
|-------------------------|--------|
|                         |        |
| 報價單號:(起)0               |        |
| 報價單號:(迄) 乙              |        |
| 選擇條件: ⊙標準報價單<br>□是否列印折扣 | 〇圖形報價單 |
| ☑簽核編輯                   | ☑ 預覽   |

圖表 3-9

| ○ 登核欄位編輯 |      |                |
|----------|------|----------------|
| 簽核欄位設定   |      |                |
| 主管:      | 經辦人: |                |
|          |      | ? 説明 ✔ 確定 🔀 取消 |

圖表 3-10

# 第4章系統功能設定

本章節在於介紹本系統功能中 0.系統 的功能操作說明。

#### 4-1 重新登入

本功能執行後出現如圖 4-1 的確認畫面,確認後能將使用者登出,再由 使用者重新登入。

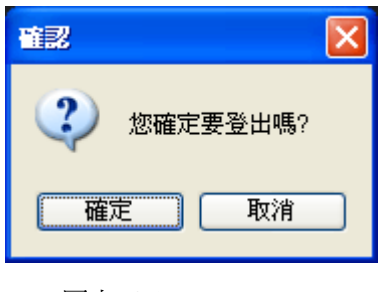

圖表 4-1

#### 4-2 變更密碼

本功能是用來變更使用者登入的密碼,變更後請記得變更後的密碼,以 免造成無法登入系統的困境。

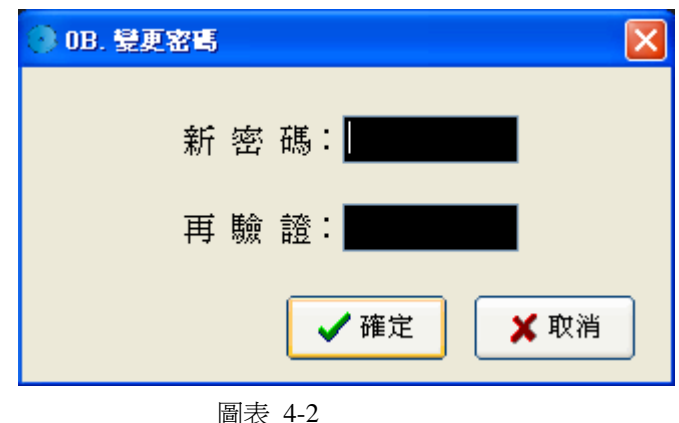

#### 4-3 重疊視窗

本功能適用於當使用者開啓過多的視窗時,可執行本功能,系統會將畫 面上的視窗如圖 4-3 般重疊顯示,方便使用者選取工作視窗。

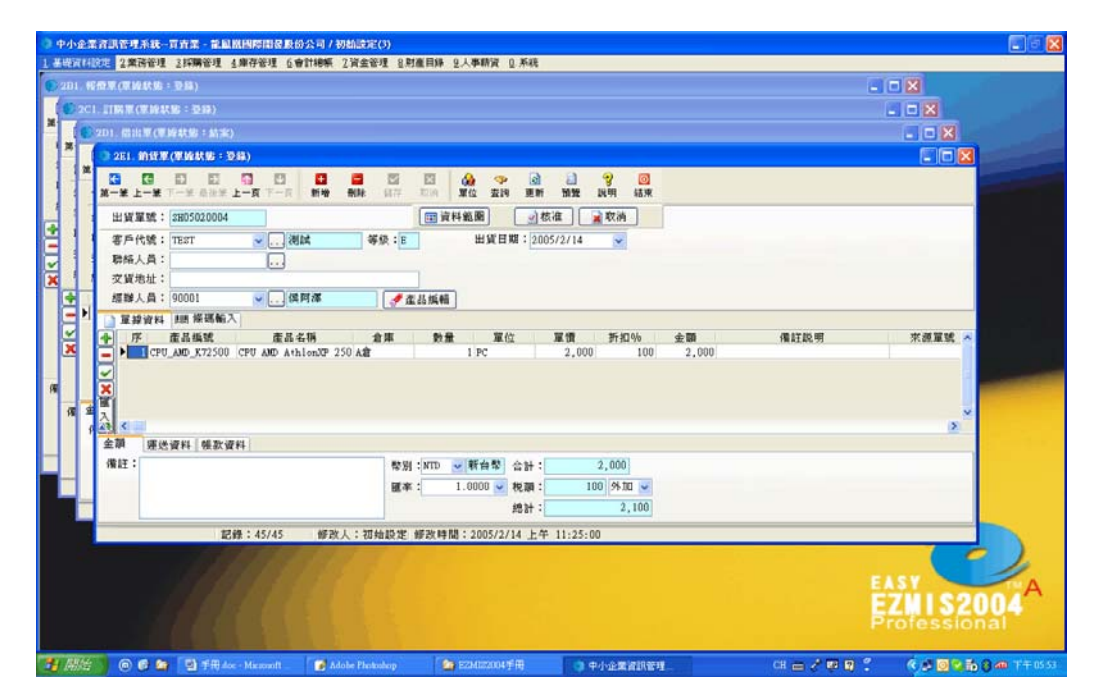

圖表 4-3

## 4-4 使用者自訂桌布

本功能是用來設定本系統視窗的底圖,如圖 4-4,使用者可由背景中挑 選圖片設定為系統底圖,或是由瀏覽選取使用者自己喜愛的圖形檔,顯示位 置可以挑選延展或置中,設定延展系統會將圖形自動調整和系統視窗相同尺 寸,設定置中系統會保持原圖片尺寸不做任何更動。刪除功能是使用者可將 沒用到的圖檔刪除,以增加系統磁碟空間。

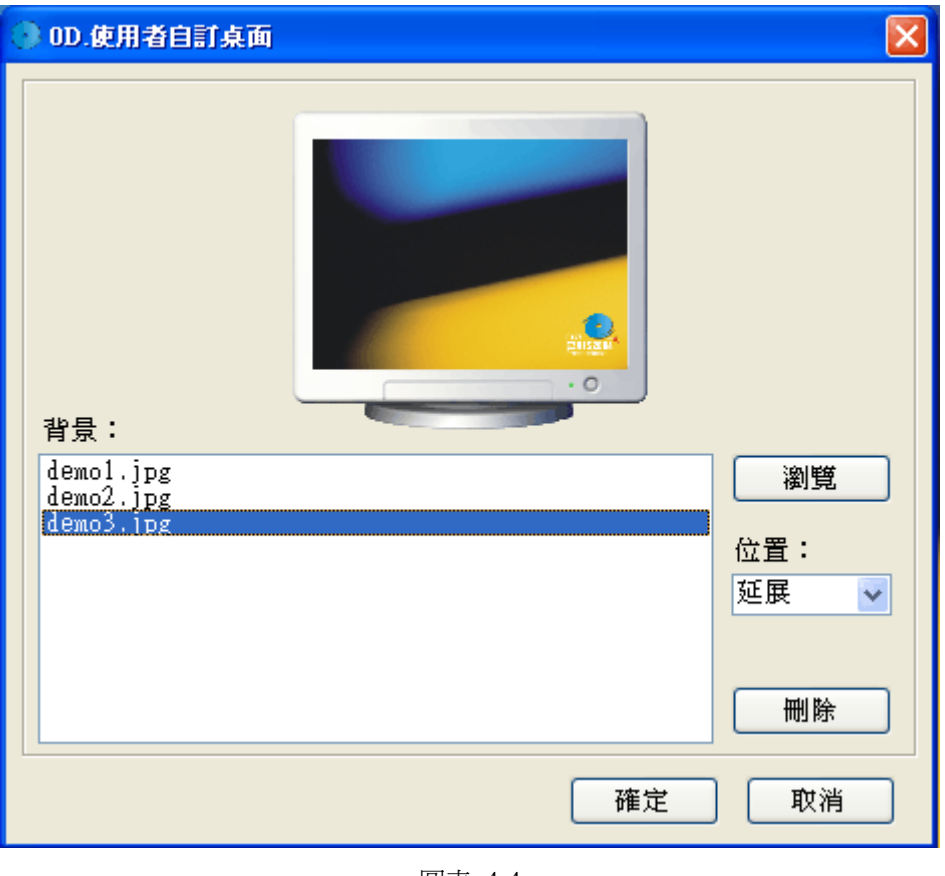

圖表 4-4

## 4-5 重新設定資料庫

本作業是用來變更系統所連線的資料庫,執行本作業前,請先關閉所有 工作中的視窗,執行後會出現如圖 4-5 的確認視窗,確認後即進入如圖 4-6 的資料庫設定畫面,選擇資料庫可選擇連線類型為單機版(圖 4-6)或網路 版(圖 4-7),依照欄位提示填入相關的資訊後按確定,系統會依照所設定的 資訊變更當前所連線的資料庫,重新登入系統。

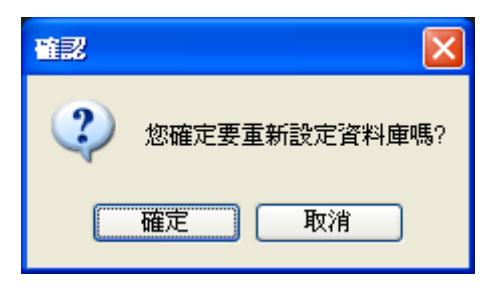

圖表 4-5

| 資料庫連線設定                         |
|---------------------------------|
| 選擇資料庫:                          |
| <ul> <li>○ 單機版 ○ 網路版</li> </ul> |
| 主機名稱(IP): 127.0.0.1             |
| 資料庫名稱 : EZMIS2004A              |
| 使用者帳號                           |
| 使用者密碼                           |
|                                 |
| ✓ 確定 🔀 取消                       |

圖表 4-6

| 資料庫連線設定   |             |
|-----------|-------------|
| 選擇資料庫:    |             |
| ◯單機版 ⓒ網跟  | 客版          |
| 主機名稱(IP): | EZSERVER    |
| 資料庫名稱 :   | EZMI S2004A |
| 使用者帳號 :   | sa          |
| 使用者密碼 :   |             |
|           |             |
|           | 🖌 確定 🚺 🗙 取消 |

圖表 4-7

## 4-6 系統說明

如圖 4-8,本功能是提供本系統相關的線上說明,使用者可於此處瞭解 本系統的基本操作以及各系統的建製流程。

| ○ 0X. 系統說明                                                                                                    |                              |
|----------------------------------------------------------------------------------------------------|------------------------------|
| (子 五一頁 )                                                                                                    |                              |
| 「0-X系統說明」基本操作<br>[注意事項]<br>✓ 本系統使用的條碼爲Code128A 可支援字元包括:0~9的數字,大寫英文字母、各式                                                                                                    | 基本操作       基礎資料設定       業務管理 |
| 符號及控制碼(0~9、A~Z、(ASCII 0×00~0×7F)),為配合系統,倉庫代碼及產品<br>代碼請使用此範圍內資料。                                                                                                    | 採購管理<br>庫存管理                 |
| 【一般功能按鈕】                                                                                                    | 會計總帳                         |
| ✓ 【 第一筆:移動到第一筆紀錄。                                                                                                    | 資金管理                         |
| <ul> <li>✓ </li> <li>✓ </li> <li< td=""><td>財産目錄</td></li<></ul> | 財産目錄                         |
| ✓ ⊇ 最後筆:移動到最後一筆紀錄。                                                                                                    | 人事薪資                         |
| ✔ 🙆 上一頁:移動到上一頁的紀錄(預設值為往前跳10筆)。                                                                                                    | ▲ 列印                         |
| <ul> <li>✓ <sup>10</sup> 下一頁:移動到下一頁的紀錄(預設值為往後跳10筆)。</li> <li>✓ <sup>10</sup> 新增:增加一筆新的紀錄。</li> <li>✓ <sup>10</sup> 刪除:刪除目前這筆的紀錄。</li> </ul>                                                                                                    | ◎ 結束                         |

圖表 4-8

## 4-7 關於本系統

本功能是顯示軟體相關資訊、版本等資料。若系統尚未註冊如圖 4-9 所 示,1 顯示目前版本,2 顯示本台機器的用戶碼,此編碼於註冊時應提供與 本公司,本公司會將註冊碼告知,輸入後即完成註冊動作。3 顯示目前軟體 尙可是用的天數,若尙未註冊可按試用鈕繼續使用系統。若產品已註冊如圖 4-10,此處僅顯示系統資訊,按下確定鈕可關閉視窗,繼續作業。

| About EZMIS                  |                                                                                                    |
|------------------------------|----------------------------------------------------------------------------------------------------|
| 0                            | EZMIS2004A                                                                                                    |
| 乾以易知<br>坦以簡能<br>易則易知<br>簡則從之 | Copyright c 2001-2004<br>EZMIS Corporation<br><u>http://www.ezmis.com.tw</u><br>E-Mail:service@ezmis.com.tw<br>用戶碼:31857299125 |
| 3<br>試用天數還剩                  | 註冊碼: <u>輸入註冊碼</u><br> 20天                                                                                                    |

圖表 4-9

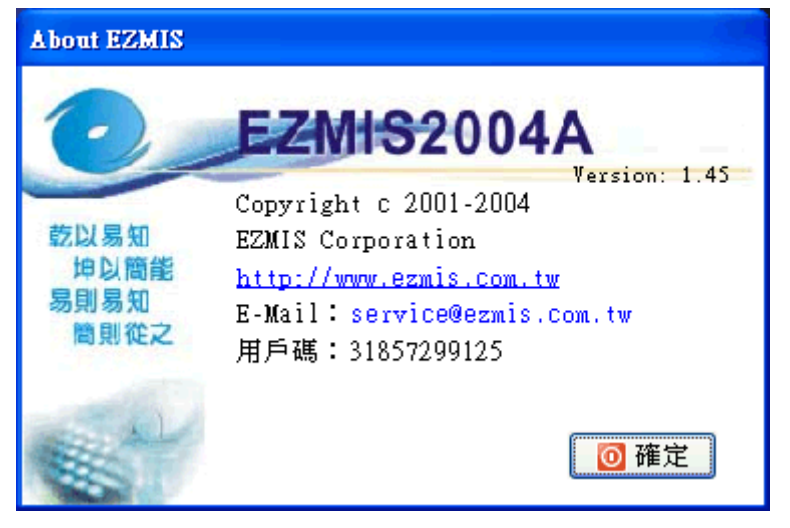

圖表 4-10

## <u>4-8 結束</u>

結束離開本系統,離開前請記得將所有作業存檔。

# 第5章上線準備

## 5-1 系統流程圖

本系統分爲業務管理、採購管理、庫存管理、會計總帳、資金管理、財產目錄、人事薪資等七大功能,其建製流程如下。

● 業務管理

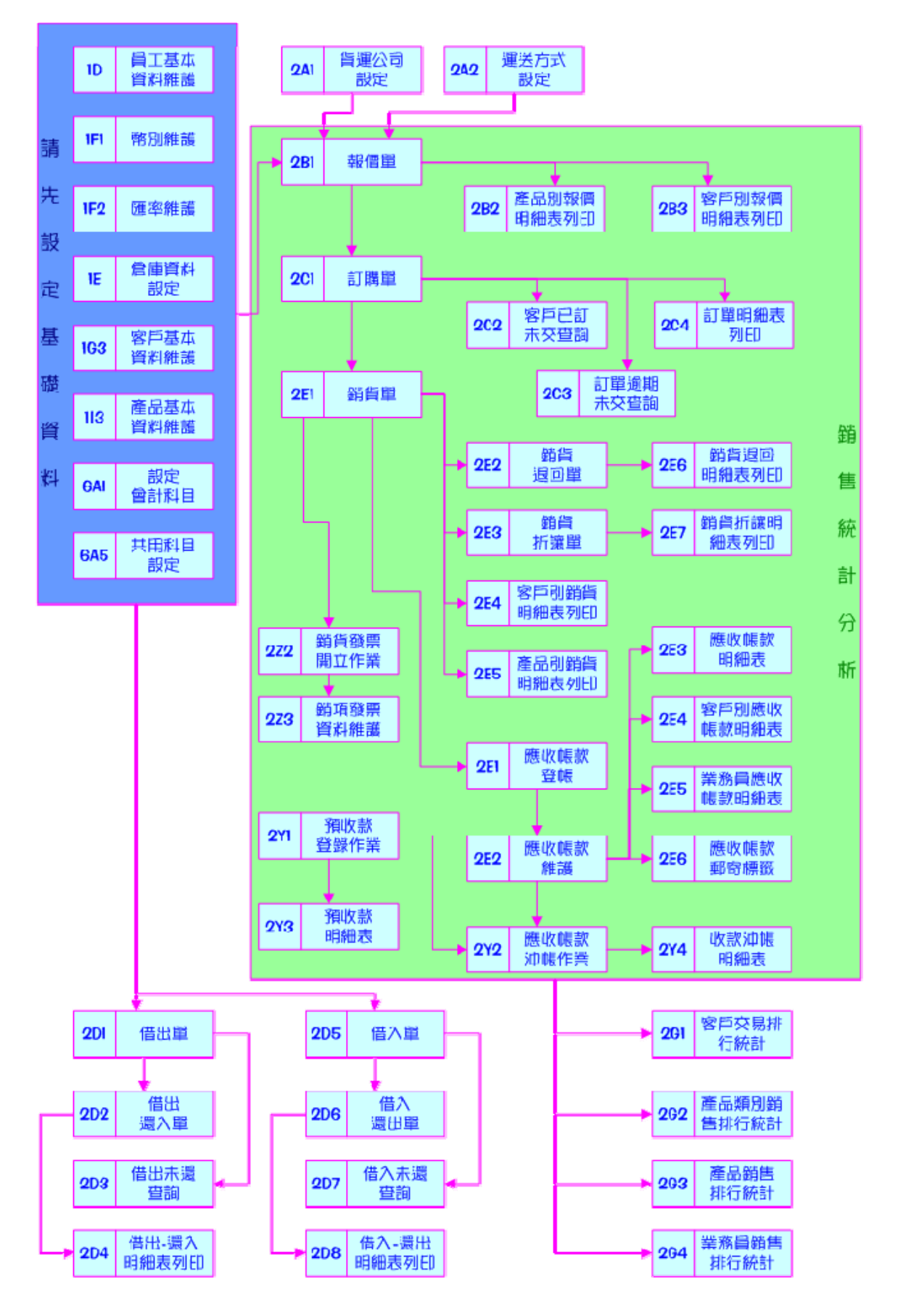

● 採購管理

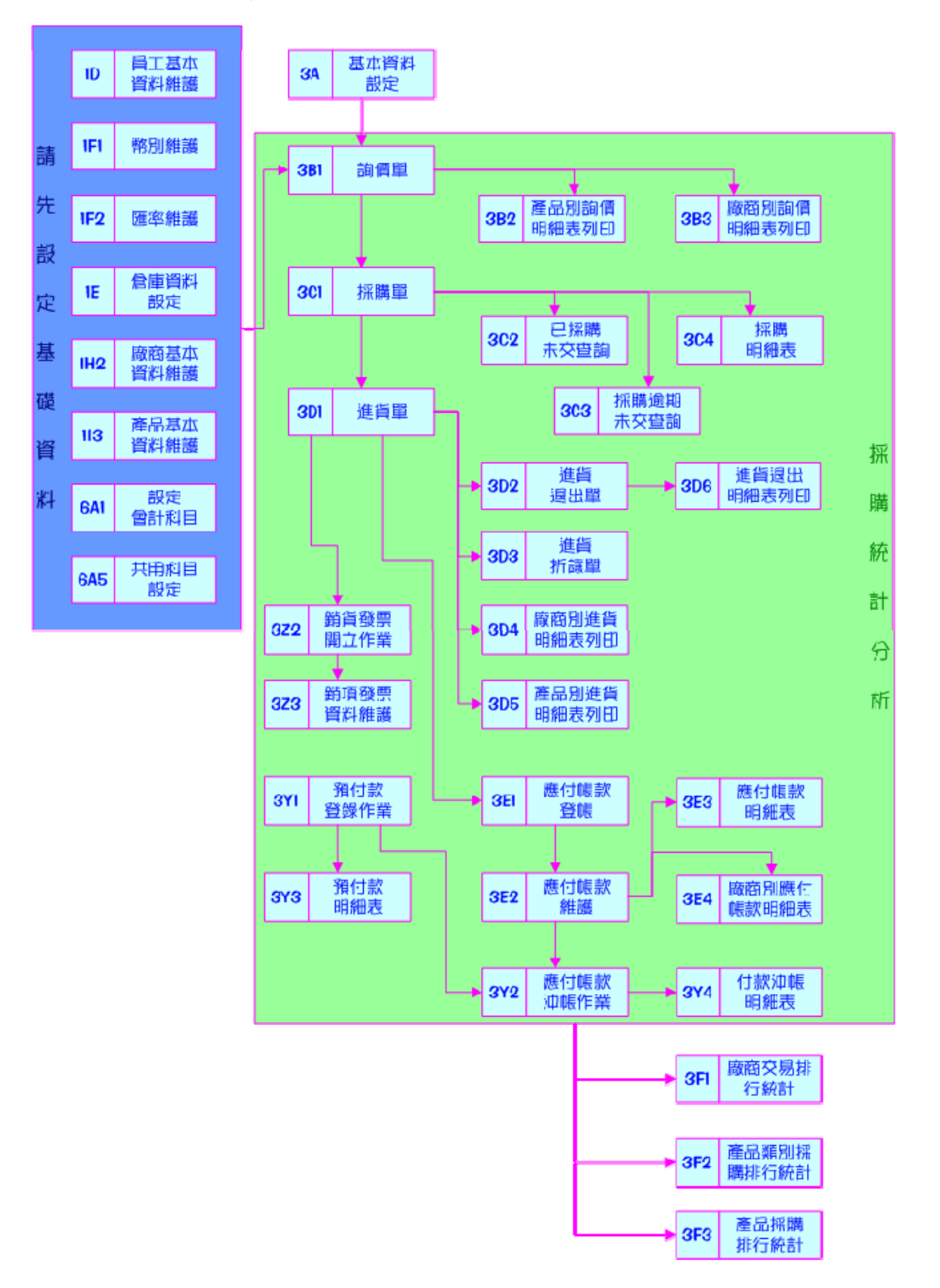

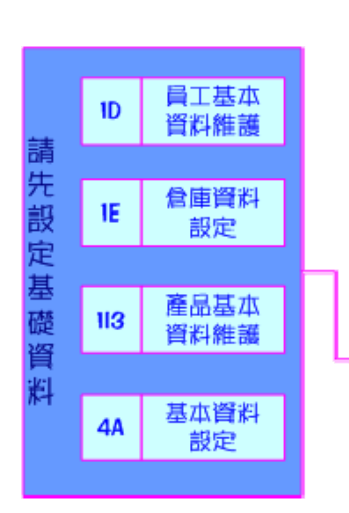

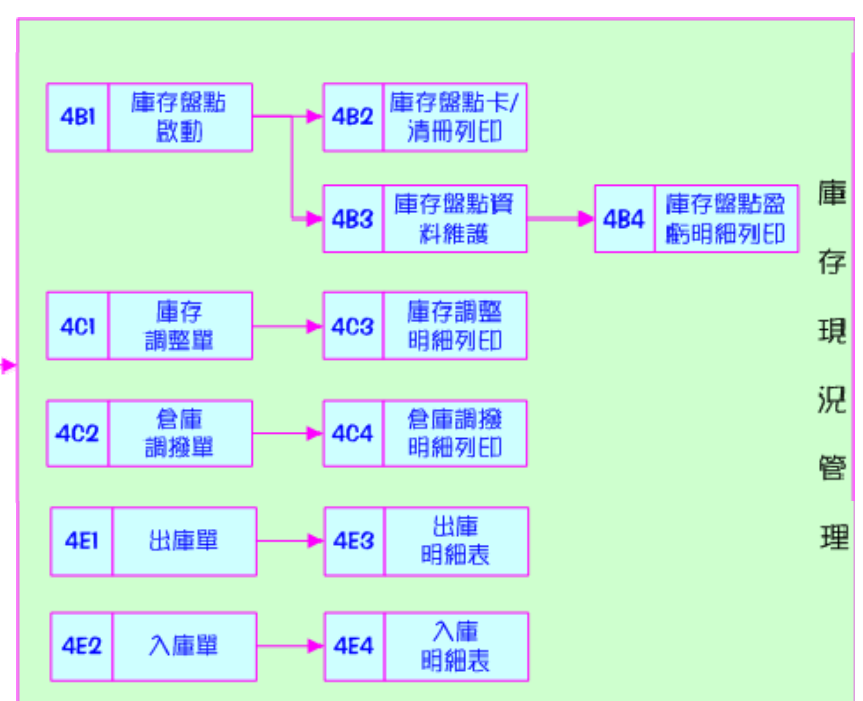

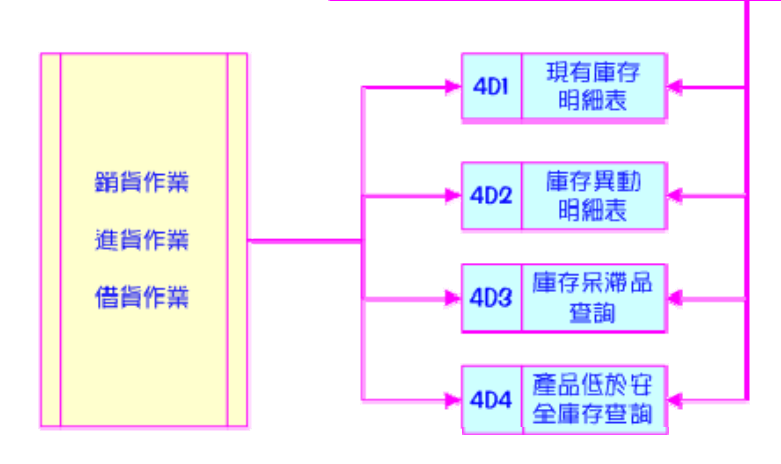

● 庫存管理

● 會計總帳

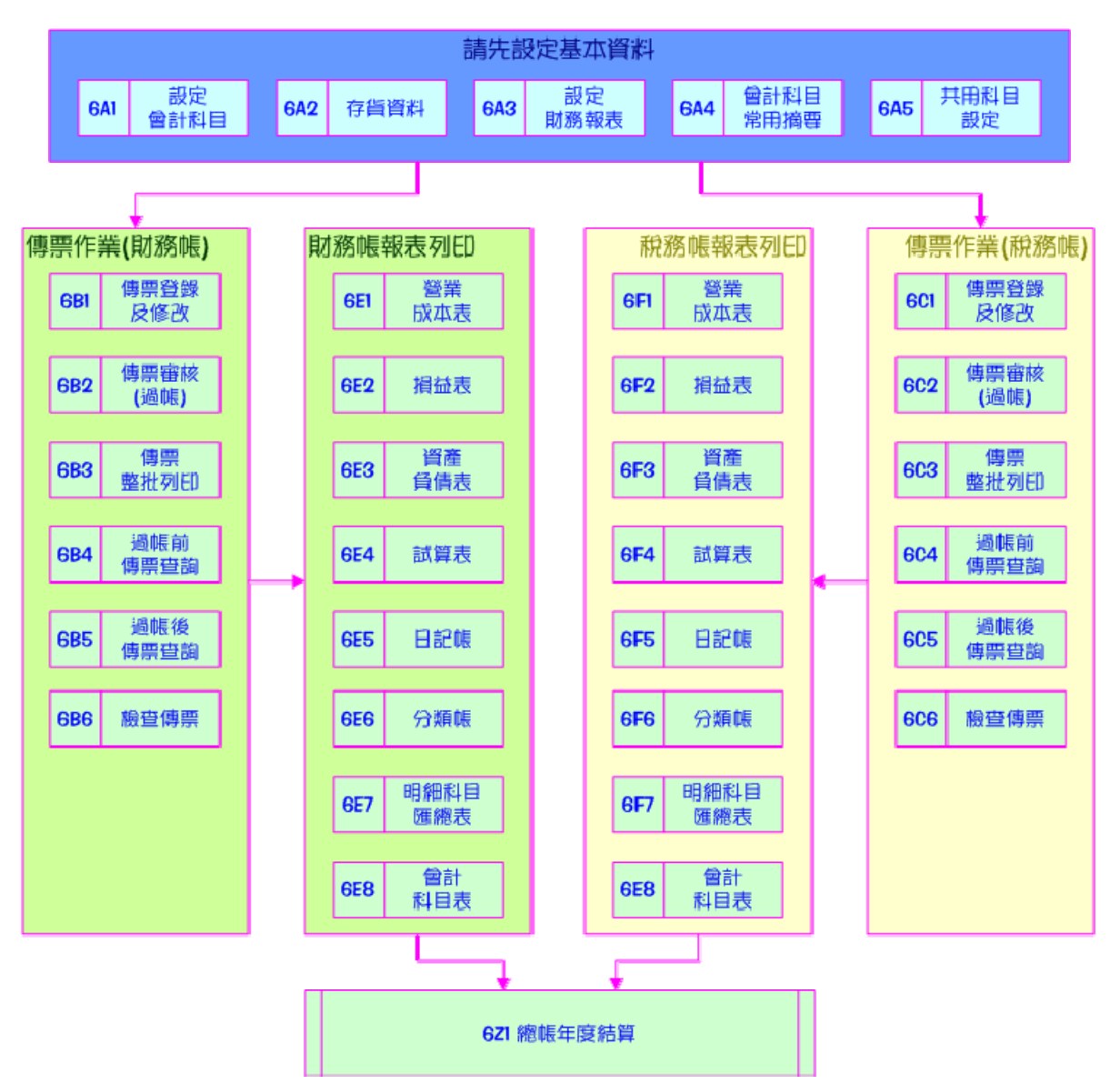

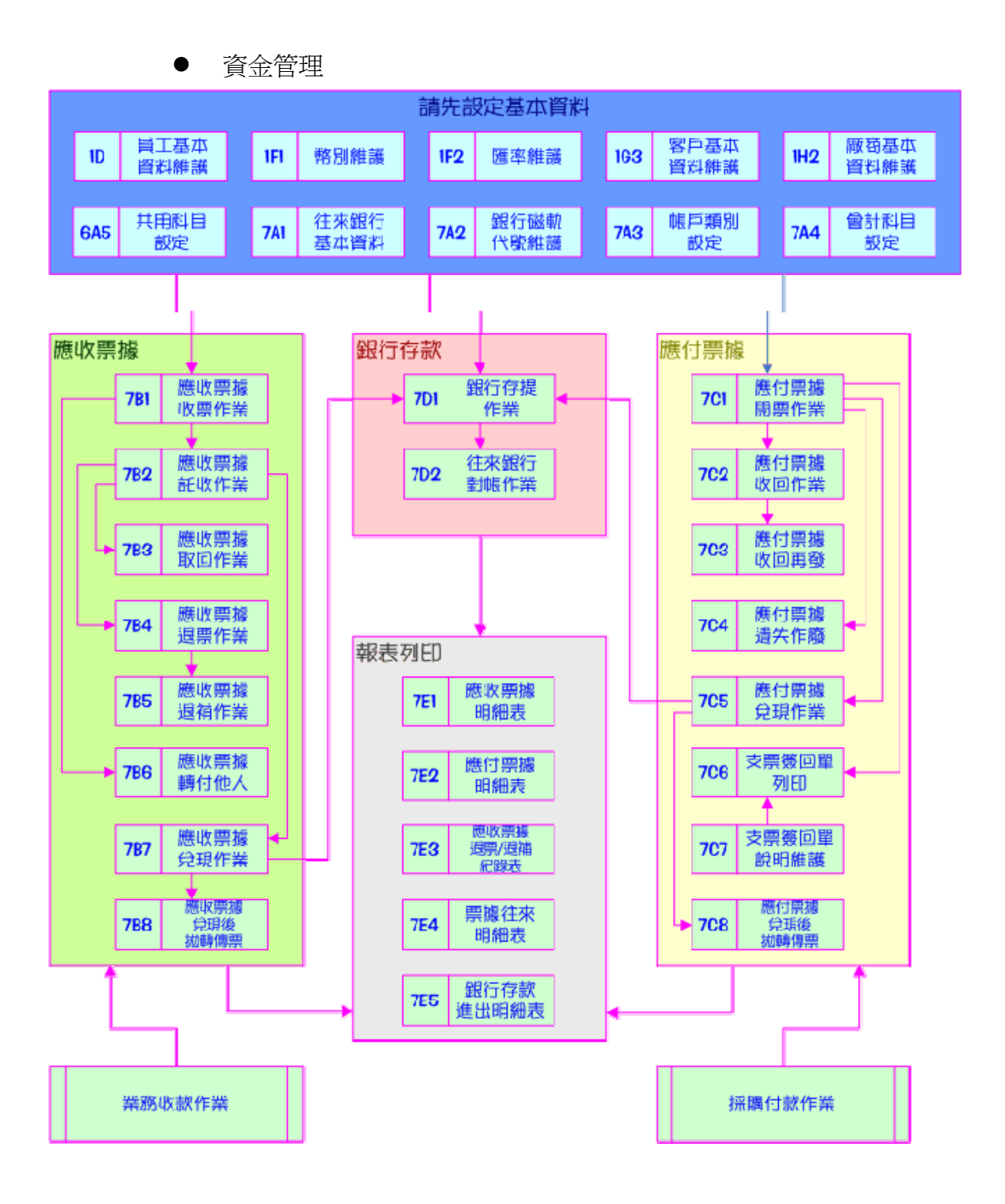

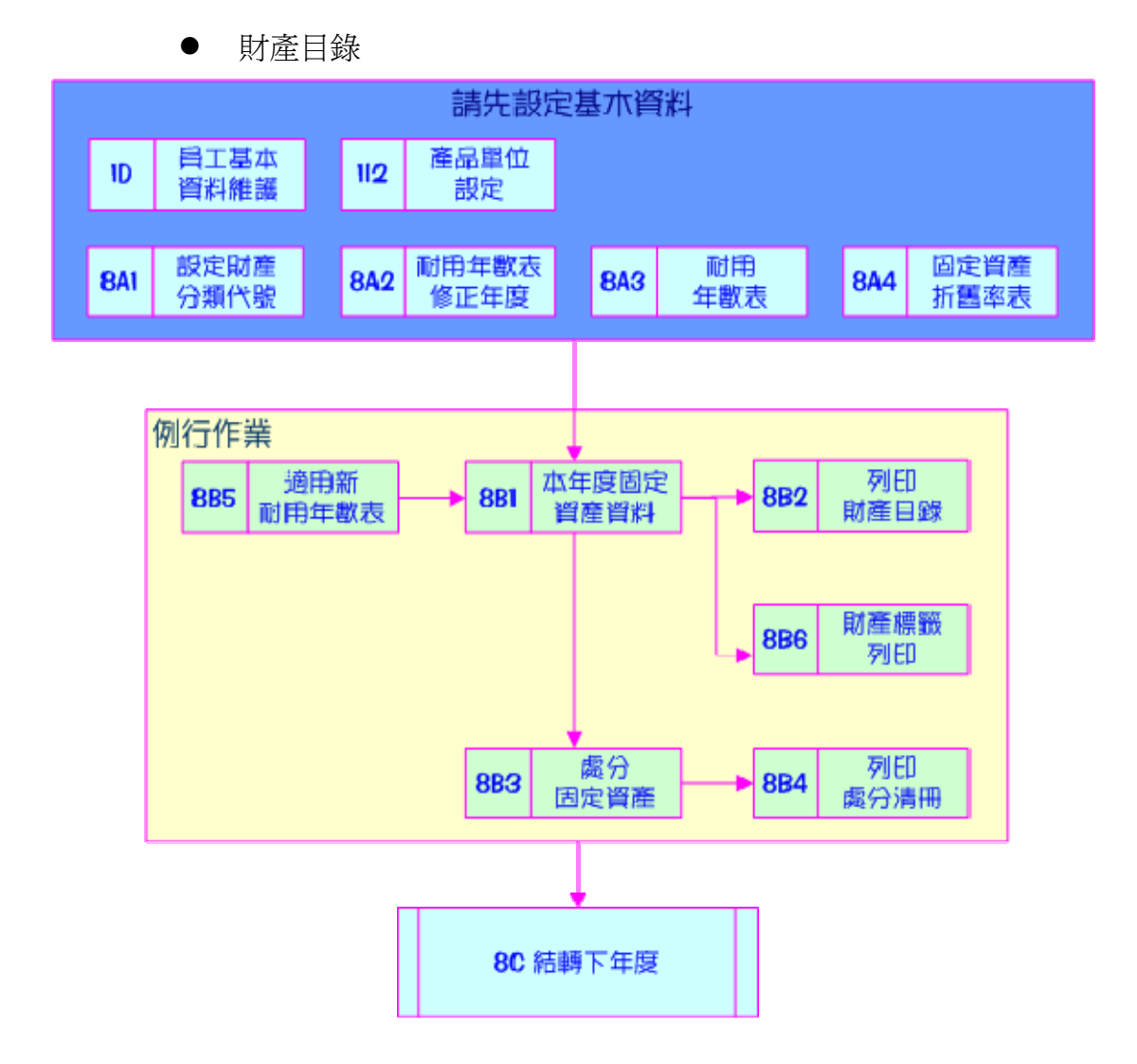

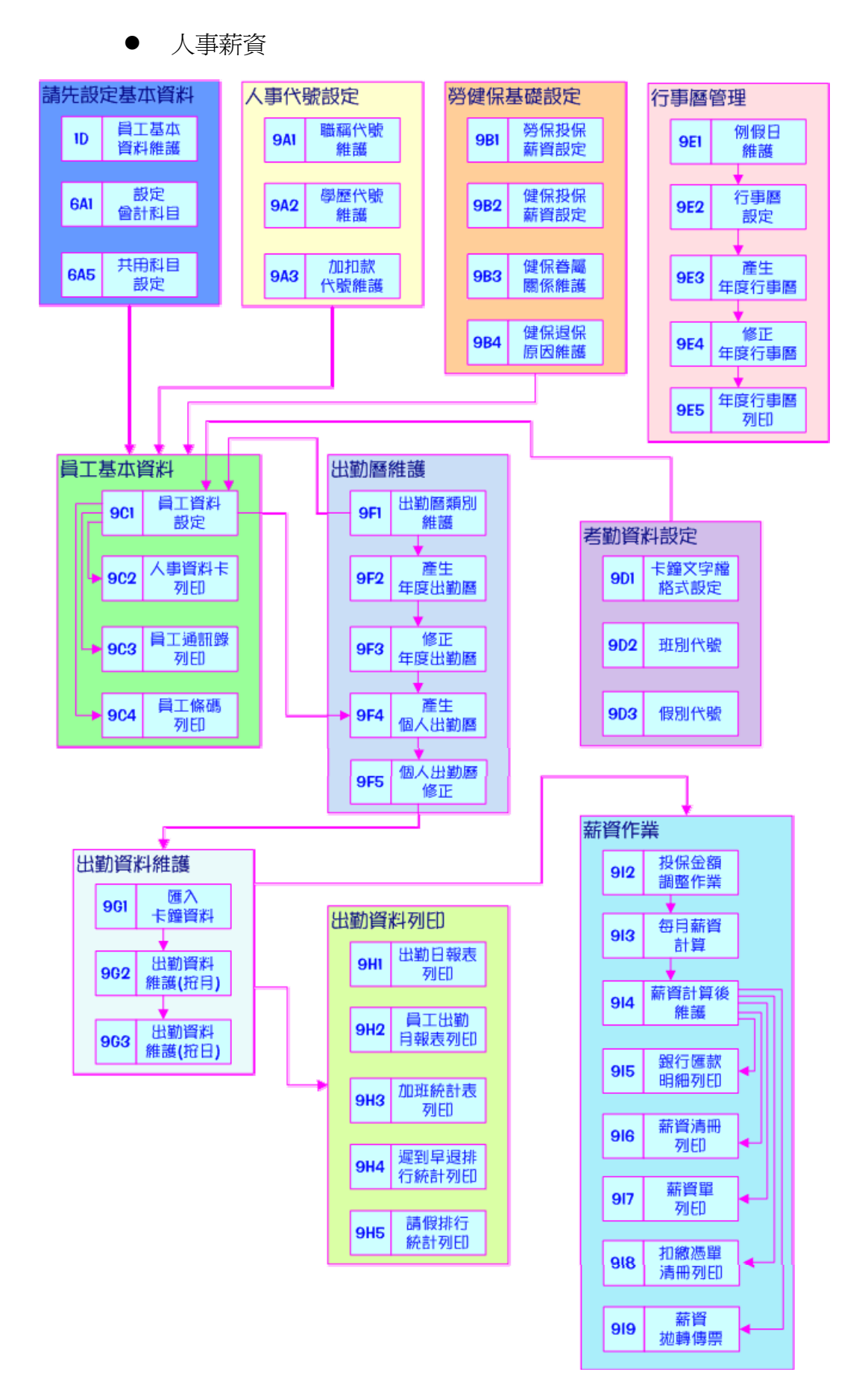

## 5-2 使用者權限設定

1A 使用者權限設定,本功能是用來設定使用者的登入帳號密碼與其可 編輯的表單權限等資料。開啓畫面如圖 5-1:

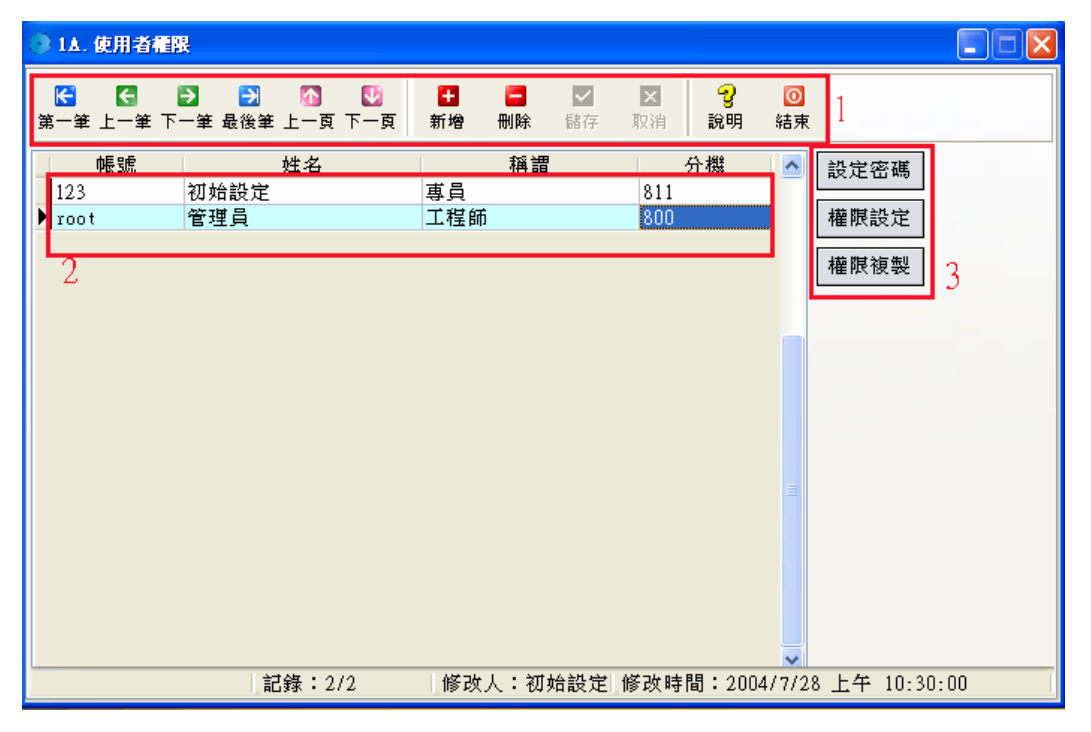

圖表 5-5-1

- 1 表單基本操作,操作方式請參照 3-1 基本操作說明。
- 2 顯示目前所有的使用者帳號,可於此處新增或編輯使用者帳號。
- 3 使用者密碼設定,表單權限設定權限複製等功能操作。
  - 設定密碼 設定使者密碼,如圖 5-2 用來設定使用者的登入密碼。

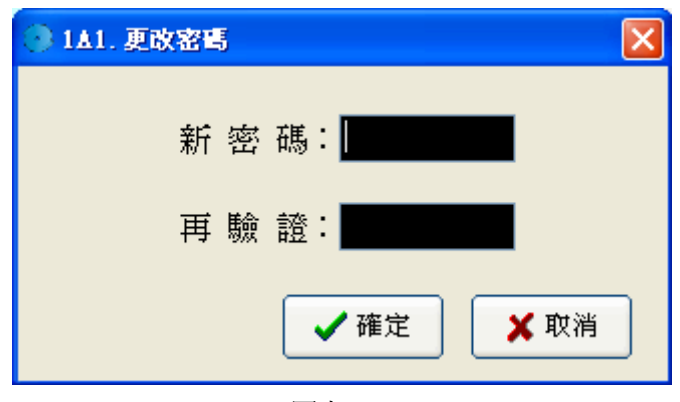

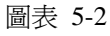

權限設定 設定使用者權限,如圖 5-3。1 顯示目前正在維護權限的使用
 者,2權限選擇,配合 3 全部允許、全部禁止按鈕可全部開啓或關閉使
 用者的權限。4 顯示表單的編號和名稱。5 顯示目前編輯中的使用者所擁

有的權限,可雙擊滑鼠左鍵增加或減少權限。擁有執行權的使用者才可執 行該表單的功能,有覆核權的使用者才可對單據執行核准的動作,有修改 權的使用者才可修改編輯表單內容,有列印權的使用者才可執行列印的動 作。

| 9 | 14. 使 | 用者種限                     |      |                                                                                                    |                                                                                                    |                                                                                                    |    |   |
|---|-------|--------------------------|------|----------------------------------------------------------------------------------------------------|----------------------------------------------------------------------------------------------------|----------------------------------------------------------------------------------------------------|----|---|
| - | 維護權   | <b>限設定</b> 帳號: root 姓名:  | 管理員  |                                                                                                    |                                                                                                    | 1                                                                                                    |    |   |
|   |       | ▶ ▶ 2 ● 執行 ○ 覆核 ○ 修改 ○ 列 | 印 〇所 | 有                                                                                                    | 全部允許                                                                                                    | 全部禁                                                                                                    | €止 | 3 |
|   | 艑號    | 功能                       | 執行   | 覆核                                                                                                    | 修改                                                                                                    | 列印                                                                                                    | ~  |   |
|   | 1A    | 使用者權限                    |      | <ul> <li>Image: A set of the set of the</li></ul> |                                                                                                    | <b>V</b>                                                                                                    |    |   |
|   | 1B    | 自動編碼設定                   |      | <ul> <li>Image: A set of the set of the</li></ul> |                                                                                                    | <b>V</b>                                                                                                    |    |   |
|   | 1C    | 公司基本資料維護                 |      | <ul> <li>Image: A set of the set of the</li></ul> |                                                                                                    | <b>~</b>                                                                                                    |    |   |
|   | 1D    | 員工基本資料維護                 |      | Image: A start of the start of the start          | <b>V</b>                                                                                                    |                                                                                                    | e  |   |
|   | 1E    | 倉庫資料設定                   |      | <b>~</b>                                                                                                    | ✓                                                                                                    | <b>V</b>                                                                                                    | D  |   |
|   | 1F    | 幣別匯率                     |      |                                                                                                    |                                                                                                    |                                                                                                    |    |   |
|   | 1F1   | 幣別維護                     |      | <ul> <li>Image: A start of the start of the start of</li></ul> |                                                                                                    | Image: A start of the start of the start          |    |   |
|   | 1F2   | 匯率維護                     |      |                                                                                                    |                                                                                                    | <b>V</b>                                                                                                    |    |   |
|   | 1G    | 客戶資料                     |      | <b>~</b>                                                                                                    | <ul> <li>Image: A set of the set of the</li></ul> | <ul> <li>Image: A set of the set of the</li></ul> |    |   |
|   | 1G1   | 客戶等級                     |      | <ul> <li>Image: A start of the start of the start of</li></ul> |                                                                                                    |                                                                                                    |    |   |
|   | 1G2   | 客戶類別                     |      | <ul> <li>Image: A start of the start of the start of</li></ul> | <ul> <li></li> </ul>                                                                                                    | <ul> <li>Image: A set of the set of the</li></ul> |    |   |
|   | 1G3   | 客戶基本資料維護                 |      | <ul> <li>Image: A start of the start of the start of</li></ul> |                                                                                                    |                                                                                                    |    |   |
|   | 1H    | 厰商資料                     |      | ~                                                                                                    | <ul> <li>Image: A start of the start of the start of</li></ul> | <ul> <li>Image: A set of the set of the</li></ul> |    |   |
|   | 1H1   | 廠商類別<br>                 |      |                                                                                                    |                                                                                                    |                                                                                                    |    |   |
|   | 1H2   | <b>厥商基本資料維護</b>          |      | <ul> <li>Image: A start of the start of the start of</li></ul> |                                                                                                    |                                                                                                    |    |   |
|   | 11    | 產品資料                     |      | <ul> <li>Image: A start of the start of the start of</li></ul> |                                                                                                    |                                                                                                    |    |   |
|   | 111   | 産品類別設定                   |      | <ul> <li>Image: A set of the set of the</li></ul> | <b>V</b>                                                                                                    |                                                                                                    | *  |   |
|   |       |                          |      | (                                                                                                    | ✔ 確定                                                                                                    | 🗙 取                                                                                                    | 消  |   |

圖表 5-3

權限複製 將使用者的權限複製給另一名使用者,如圖 5-4,1 顯示來源

| 可及/订日                 | 2 运汗女 反衣 催 风 可 反 / 丁 百 |  |
|-----------------------|------------------------|--|
| ③ 1A. 使用者權的           | R                      |  |
| 帳號: <mark>root</mark> | 姓名: 管理員 1              |  |
|                       |                        |  |

的使田老,2 選擇要複製權限的使田老。

| ○ 14. 現用者種幣                  |  |
|------------------------------|--|
| 帳號: <mark>root</mark> 姓名:管理員 |  |
| 複製到:                         |  |
|                              |  |
| ✓ 確定 ¥ 取消                    |  |
|                              |  |
|                              |  |
|                              |  |
|                              |  |
|                              |  |
|                              |  |
|                              |  |
|                              |  |
|                              |  |
|                              |  |
|                              |  |

圖表 5-4

#### 5-3 自動編碼設定

1B 自動編碼設定 本功能是用來設定程式中系統流水號產生的規則,如 圖 5-5,1 為表單的基本操作,操作方式請參照 3-1 基本操作說明。2 顯示 所有表單編碼的說明。3 選擇流水號中年、月、日是否使用。4 設定連續於 年、月、日後的數字長度。例如倉庫調撥單 AC,其流水號使用年、月長度 為4碼,則其於 2005 年1月的第一張單單號為 AC2005010001,以此類推。

| 1B. 自動編碼設定                                                                      |                                                                                                    |                                 |        |                |  |  |  |  |
|---------------------------------------------------------------------------------|----------------------------------------------------------------------------------------------------|---------------------------------|--------|----------------|--|--|--|--|
| К                                                                               | ●         ●         ×           頁 下一頁         儲存         取消                                                                                                    | <mark>?</mark> (<br> <br>  説明 結 | D<br>1 |                |  |  |  |  |
| 説明:設定表單自動編碼原則,如員工編號系統編碼為'S',僅使用年,月與日無使用,<br>流水號長度設定為 3 碼,則員工編號自動產生的編號為'S04001'。 |                                                                                                    |                                 |        |                |  |  |  |  |
| 系統編碼 説明                                                                         | 年(使用否)                                                                                                    | 月(使用否)日                         | (使用否)  | 流水號長度(至多12碼) 🔼 |  |  |  |  |
| ▶ AC 倉庫調撥單                                                                      | Image: A start of the start of the start | 2                               |        | 1 4            |  |  |  |  |
| AD <u>7</u> 庫存調整單                                                               |                                                                                                    |                                 |        | 4 4            |  |  |  |  |
| AI 蘆 應付帳款編號                                                                     | <ul><li>✓</li></ul>                                                                                                    | <b>~</b>                        |        | 4              |  |  |  |  |
| AR 應收帳款編號                                                                       |                                                                                                    | <b>V</b>                        |        | 4              |  |  |  |  |
| AS ) 詢價單                                                                        | ✓                                                                                                    | <b>~</b>                        |        | 4              |  |  |  |  |
| BK 退貨單                                                                          |                                                                                                    | <b>V</b>                        |        | 4              |  |  |  |  |
| BS 進貨退回單                                                                        |                                                                                                    | <b>~</b>                        |        | 4              |  |  |  |  |
| CA 銀行存提單號                                                                       |                                                                                                    | <b>V</b>                        |        | 3              |  |  |  |  |
| CH 盤點單                                                                          |                                                                                                    | <b>~</b>                        |        | 4              |  |  |  |  |
| FM 預收貨款單號                                                                       |                                                                                                    | <b>V</b>                        |        | 4              |  |  |  |  |
| GE 借入還出單                                                                        |                                                                                                    | <b>~</b>                        |        | 4              |  |  |  |  |
| IN 入庫單                                                                          |                                                                                                    | <b>~</b>                        |        | 4              |  |  |  |  |
| LA 傳票內帳編號(                                                                      | 財務帳) 🔽                                                                                                    | <b>V</b>                        |        | 3 🗸            |  |  |  |  |
|                                                                                 | 1/29                                                                                                    |                                 |        |                |  |  |  |  |

圖表 5-5

#### 5-4 公司基本資料維護

1C 公司基本資料維護 本功能是用來維護公司基本資料如圖 5-6、圖

5-7,其中 公司資料 共用基础 是用來切換公司資料及共用基礎兩個頁面。

公司資料(圖 5-6)是輸入公司的基礎資料,依照欄位名稱輸入相關內容即 可。共用基礎(圖 5-7)是用來輸入系統操作時的一些共用參數,其中基礎 設定是用來設定系統的基礎幣別,及其進銷項的稅率,小數位數是用來設定 各程式表單中數字的表示方式、小數位數等資訊,單據區間是用來設定單據 開啓時預設開啓單據的天數,若設定為 30 天,則各單據開啓時僅會將今天 及今天前1個月的單據開啓,所以請依照各公司單據的多寡設定,及處理時 間設定,若單據多,請將天數減少,若單據少則可酌量將時間拉長。如此可 以減低系統的負荷,增加程式的運行速度。

| IC. 公司基本資料維護                                                                                                    |                                           |
|----------------------------------------------------------------------------------------------------|-------------------------------------------|
| <ul> <li>✓ ×</li> <li>✓ Ø</li> <li>●</li> <li>●&lt;</li></ul> |                                           |
| 公司資料 共用基礎                                                                                                    |                                           |
| 中文簡稱:龍鳳凰                                                                                                    | 中文全街:龍鳳凰國際開發股份有限公司                        |
| 英文簡稱:                                                                                                    | 英文全銜:                                     |
| 統一編號:                                                                                                    | 税籍號碼:                                     |
| 電話號碼: 04-7780936                                                                                                    |                                           |
| 傳真號碼: 04-7780936                                                                                                    |                                           |
| 公司執照:                                                                                                    |                                           |
| 營業類別:                                                                                                    | 行業別:                                      |
| 成立日期:2004/7/26 🛛 🗸                                                                                                    | 負責人:                                      |
| 登記資本: 0 🗸                                                                                                    | 査收資本: 0 ✓                                 |
| 中文地址:                                                                                                    |                                           |
| 英文地址:                                                                                                    |                                           |
| 網 址:                                                                                                    |                                           |
| 電子郵件:                                                                                                    |                                           |
| 記錄:1/                                                                                                    | /1   修改人:初始設定  修改時間:2005/2/23 下午 01:41:00 |

圖表 5-6

| 1C. 公司基本資料維護                                                              |                                   |
|---------------------------------------------------------------------------|-----------------------------------|
| <ul> <li>✓ 区</li> <li>儲存         取消         説明         結束     </li> </ul> |                                   |
| 公司資料 共用基礎                                                                 |                                   |
| ┌基礎設定────                                                                 | ─單據區間設定                           |
| 基礎幣別: NTD V                                                               | 預設單據時間: 365 ♀ 天                   |
| 進項税率: 5 🔷 %                                                               |                                   |
| 銷項税率: 5 🔷 %                                                               |                                   |
| 小數位數<br>使用千位分節: ☑<br>數量小數位數:                                              |                                   |
| 金額小數位數:  □                                                                |                                   |
| 單價小數位數: 0 📚                                                               |                                   |
| 匯率小數位數: 4 文                                                               |                                   |
| 記錄:1/1  修改人                                                               | 、:初始設定 修改時間:2005/2/23 下午 01:41:00 |
|                                                                           |                                   |

圖表 5-7

## 5-5 員工基本資料維護

1D 員工基本資料維護 本功能是用來建立員工基本資料,如圖 5-8,依 照欄位名稱輸入相關內容即可。其中員工編號、員工姓名、就職日期等欄位 不可空白,員工圖片編輯請於圖 5-8 中1處按下滑鼠右鍵,即可看見如圖 5-9 畫面,其功能由上至下分別為Cut 剪下、Copy 複製、Paste 貼上、Delete 刪除、Load 載入、Save As 另存 ,若要載入圖片請選擇Load 載入功能選取圖片即可,此處僅支援 Jpg 格式的圖檔。

| 🛞 1D. 員工基                                   | 本資料維護                                                                                                    |
|---------------------------------------------|----------------------------------------------------------------------------------------------------|
| ₭ Караланананананананананананананананананан | →     小     ↓     ●     □     ×     ◇>     ◇     ②     ○       下一筆 最後筆 上一頁 下一頁     新增     刪除     儲存     取消     査詢     說明     結束                                                                                                    |
| 員工編號:                                       | 93001 員工姓名: 蕭小乾                                                                                                    |
| 英文姓名:                                       |                                                                                                    |
| 婚姻狀況:                                       | 未婚 🗸 血型: B 🖌 性別: 男 🗸                                                                                                    |
| 國 籍:                                        | 本國 籍貫: 台灣省彰化縣                                                                                                    |
| 出生日期:                                       | 1975/7/29 🗸 身份證字號: B121232323                                                                                                    |
| 聯絡電話:                                       | 0422220000 行動電話: 0911999888                                                                                                    |
| 傳真號碼:                                       |                                                                                                    |
| 電子信箱:                                       | and the second second s |
| 戶籍地址:                                       | Babijarono                                                                                                    |
| 聯絡地址:                                       | 1                                                                                                    |
| 就職日期:                                       | 2004/2/1 🔽 緊急聯絡資料                                                                                                    |
| 離職日期:                                       | ▼         緊急聯絡人:         關係:                                                                                                    |
| 部 門:                                        | 開發部         緊急聯絡電話一:         緊急聯絡電話二:                                                                                                    |
| 職 稱:                                        | 工程師 緊急聯絡地址:                                                                                                    |
|                                             | 記錄:3/3  修改人:初始設定 修改時間:2004/8/19 上午 10:59:00                                                                                                    |

圖表 5-8

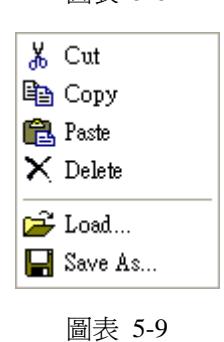

## 5-6 倉庫資料設定

1E 倉庫資料設定 本功能是用來設定公司內倉庫的名稱。如圖 5-10,其 中倉庫代號、倉庫名稱不可空白。

| 1E. 倉庫資料設定                                                           |            |                     |        |
|----------------------------------------------------------------------|------------|---------------------|--------|
| <ul> <li>【 】 】 】 【 】 [ ]</li> <li>第一筆 上一筆 下一筆 最後筆 上一頁 下一頁</li> </ul> |            | ☑ 2 ◎<br>取消 說明 結束   |        |
| 倉庫代碼  倉庫名稱                                                           | 備註説明       | <u>^</u>            |        |
| ▶ W01 成品倉                                                            |            |                     |        |
| W02 A倉                                                               |            |                     |        |
| W03 B倉                                                               |            | =                   |        |
|                                                                      |            | -                   |        |
|                                                                      |            |                     |        |
|                                                                      |            |                     |        |
|                                                                      |            |                     |        |
|                                                                      |            |                     |        |
|                                                                      |            |                     |        |
|                                                                      |            |                     |        |
|                                                                      |            | <u>×</u>            |        |
| 記錄:1/3                                                               | 修改人:初始設定 修 | 改時間:2004/7/27 下午 02 | :52:00 |
|                                                                      |            |                     |        |

圖表 5-10

## 5-7 幣別匯率

本作業分為二種功能,分別為 **IF1** 幣別維護 如圖 5-11、**IF2** 匯率維護 如圖 5-12, **IF1** 幣別維護是用來編輯程式中所使用的幣別, **IF2** 匯率維護是 用來設定基礎幣別與兌換幣別的兌換匯率,往後於程式中若有使用到匯率,系統會自動將此處的兌換匯率帶入。

| 🛞 1F                  | 1. 幣別維     |                |                |           |                |         |         |                      |                |             |
|-----------------------|------------|----------------|----------------|-----------|----------------|---------|---------|----------------------|----------------|-------------|
| <mark>ぼ</mark><br>第一筆 | 【<br>€ 上一筆 | ▶ →<br>下一筆最後筆」 | M ■<br>上一頁 下一頁 | ╋<br>新增 ┨ | <b>二</b><br>別除 | ✓<br>儲存 | ►<br>取消 | <mark>。</mark><br>說明 | <b>◎</b><br>結束 |             |
| 1                     | 序號         | 幣別代號           | 幣別:            | 名稱        | ^              |         |         |                      |                |             |
| Þ                     | 1          | NTD            | 新台幣元           |           |                |         |         |                      |                |             |
|                       | 2          | RMB            | 人民幣            |           |                |         |         |                      |                |             |
|                       | 3          | HKD            | 港幣             |           |                |         |         |                      |                |             |
|                       | 4          | JPY            | 日圓             |           |                |         |         |                      |                |             |
|                       | 5          | KRW            | 韓元             |           |                |         |         |                      |                |             |
| _                     | 6          | USD            | 美元             |           |                |         |         |                      |                |             |
|                       | 7          | CAD            | 加拿大幣           |           |                | ļ       |         |                      |                |             |
|                       | 8          | EUR            | 歐元             |           |                |         |         |                      |                |             |
|                       | 9          | DEM            | 馬克             |           |                |         |         |                      |                |             |
|                       | 10         | GBP            | 英鎊             |           |                |         |         |                      |                |             |
|                       | 11         | FRF            | 法國法郎           |           |                |         |         |                      |                |             |
| _                     | 12         | NLG            | 荷蘭幣            |           |                |         |         |                      |                |             |
|                       | 13         | PHP            | 菲律賓披索          |           |                |         |         |                      |                |             |
|                       | 14         | SGD            | 新加坡元           |           |                |         |         |                      |                |             |
|                       | 15         | THB            | 泰銖             |           | ¥              |         |         |                      |                |             |
|                       |            | 記録             | 彖:1/17         | 修改人       | :初             | 「始設定    | 修改時     | 間:200                | 4/7/27         | 下午 02:45:00 |

圖表 5-11

| 💮 1F2. 匯率結 |                                                                                                    |                 |      |      |         |                        |                                                                                                    |    |         |   |
|------------|----------------------------------------------------------------------------------------------------|-----------------|------|------|---------|------------------------|----------------------------------------------------------------------------------------------------|----|---------|---|
| ₭          | →     →     →     →     →     →     →     →     →     →     →     →     →     →     →     →     →     →     →     →     →     →     →     →     →     →     →     →     →     →     →     →     →     →     →     →     →     →     →     →     →     →     →     →     →     →     →     →     →     →     →     →     →     →     →     →     →     →     →     →     →     →     →     →     →     →     →     →     →     →     →     →     →     →     →     →     →     →     →     →     →     →     →     →     →     →     →     →     →     →     →     →     →     →     →     →     →     →     →     →     →     →     →     →     →     →     →     →     →     →     →     →     →     →     →     →     →     →     →     →     →     →     →     →     →     →     →     →     →     →     →     →     →     →     →     →     →     →     →     →     →     →     →     →     →     →     →     →     →     →     →     →     →     →     →     →     →     →     →     →     →     →     →     →     →     →     →     →     →     →     →     →     →     →     →     →     →     →     →     →     →     →     →     →     →     →     →     →     →     →     →     →     →     →     →     →     →     →     →     →     →     →     →     →     →     →     →     →     →     →     →     →     →     →     →     →     →     →     →     →     →     →     →     →     →     →     →     →     →     →     →     →     →     →     →     →     →     →     →     →     →     →     →     →     →     →     →     →     →     →     →     →     →     →     →     →     →     →     →     →     →     →     →     →     →     →     →     →     →     →     →     →     →     →     →     →     →     →     →     →     →     →     →     →     →     →     →     →     →     →     →     →     →     →     →     →     →     →     →     →     →     →     →     →     →     →     →     →     →     →     →     →     →     →     →     →     →     →     →     →     →     →     →     →     →     →     →     →     →     →     →     →     →     →     →     →     →     →     →     → | ▲ 【】<br>上一页 下一页 | ● ■  | ▲    | ×<br>取消 | <mark>∲</mark><br>  說明 | _<br>[]<br>[1] [〕<br>[1] [〕<br>[1] [] [] [] [] [] [] [] [] [] [] [] [] [] |    |         |   |
| 基礎幣別       | 基礎幣名                                                                                                    | 兑換匯率            | 兑換幣別 | 兑換幣名 |         |                        |                                                                                                    |    |         |   |
| 🕨 EUR 🛛 🗠  | 歐元                                                                                                    | 41.1055         | NTD  | 新台幣元 |         |                        |                                                                                                    |    |         |   |
| HKD        | 港幣                                                                                                    | 4.3370          | NTD  | 新台幣元 |         |                        |                                                                                                    |    |         |   |
| IDR        | 印尼盾                                                                                                    | 0.0033          | NTD  | 新台幣元 | _       |                        |                                                                                                    |    |         |   |
| JPY        | 日圓                                                                                                    | 0.3071          | NTD  | 新台幣元 | =       |                        |                                                                                                    |    |         |   |
| MYR        | 馬來西亞幣                                                                                                    | 7.9184          | NTD  | 新台幣元 |         |                        |                                                                                                    |    |         |   |
| NTD        | 新台幣元                                                                                                    | 1.0000          | NTD  | 新台幣元 |         |                        |                                                                                                    |    |         |   |
| RMB        | 人民幣                                                                                                    | 4.3370          | NTD  | 新台幣元 |         |                        |                                                                                                    |    |         |   |
| SGD        | 新加坡元                                                                                                    | 19.6696         | NTD  | 新台幣元 |         |                        |                                                                                                    |    |         |   |
| THB        | 泰銖                                                                                                    | 0.8036          | NTD  | 新台幣元 |         |                        |                                                                                                    |    |         |   |
| USD        | 美元                                                                                                    | 33.7330         | NTD  | 新台幣元 |         |                        |                                                                                                    |    |         |   |
|            |                                                                                                    |                 |      |      |         |                        |                                                                                                    |    |         |   |
|            |                                                                                                    |                 |      |      |         |                        |                                                                                                    |    |         |   |
|            |                                                                                                    |                 |      |      | ×       |                        |                                                                                                    |    |         |   |
|            | 貢                                                                                                    | 已錄:1/10         | 修改人: | 初始設定 | 修改時     | 持間:20                  | 04/9/1                                                                                                    | 上午 | 09:34:0 | 0 |

圖表 5-12

#### 5-8 客戶資料

本作業分為三個功能分別為 1G1 客戶等級、1G2 客戶類別、1G3 客戶 基本資料維護。用來設定客戶相關的基本資料,如公司資料、帳款資料等。 在設定 1G3 客戶基本資料前請先將 1G1 客戶等級、1G2 客戶類別 設定完 成。

● 1G1 客戶等級,如圖 5-13,本系統將客戶區分為 A、B、C、D、E 五個 等級,其中相關說明請自行定義。

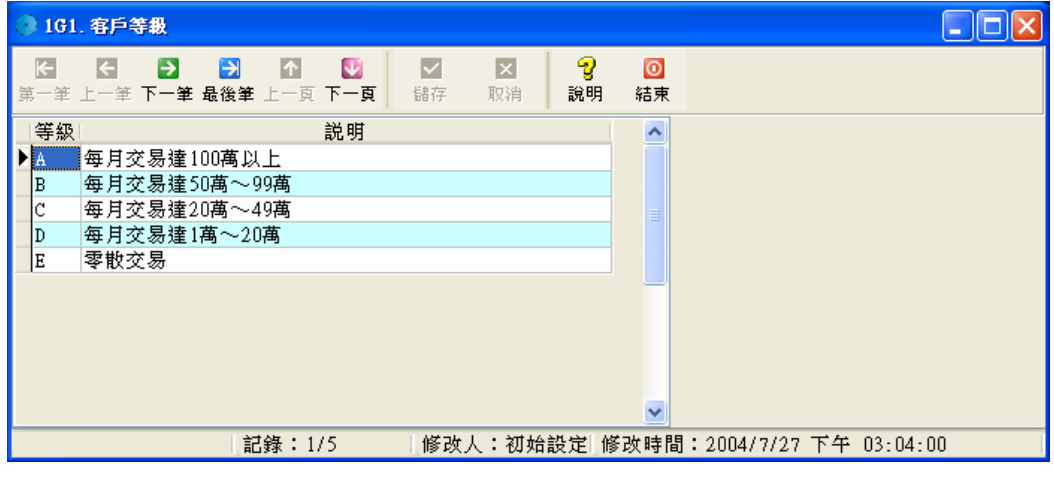

圖表 5-13

● 1G2 客戶類別,如圖 5-14,此處是用來設定客戶的類別,公司可依照客 戶類型設定。其中類別代碼不可空白。

| 162. 客戶類別                                    |                       |                         |          |
|----------------------------------------------|-----------------------|-------------------------|----------|
| ★ ★ ● ● ● ● ● ● ● ● ● ● ● ● ● ● ● ● ● ●      | 🛨 📑 🗹 🚺<br>新增 删除 儲存 取 | × <b>? ○</b><br>済 說明 結束 |          |
| 類別代碼 類別説明<br>▶ 001 批發商<br>002 零售商<br>003 大賣場 |                       |                         |          |
|                                              | 修改人:初始設定 修調           | 改時間:2004/7/27 下午        | 03:03:00 |

圖表 5-14

- 1G3 客戶基本資料維護,本作業分為基本資料、帳款設定、聯絡人三個 頁面,利用 基本資料 帳款設定 聯絡人 標籤切換。
  - 基本資料如圖 5-15,設定客戶的基本資料,其中客戶等級由 IG1 客戶 等級設定,客戶類別是由 IG2 客戶類別設定、負責業務是由 ID 員工 基本資料帶入,其中客戶代碼、客戶全銜、客戶簡稱等欄位均不可空白。 發票相關資料也請輸入完整,如此往後發票作業時,系統會自動將相關 資料帶出。

| 163. 客戶基本資料推議                           |                                 |
|-----------------------------------------|---------------------------------|
| 【 【 】 】 】 【 】 【 】 【 】 【 】 【 】 】 【 】 【 】 | ☑ ☑                             |
| 客戶代碼: E0001 客戶全銜: 龍鳳                    | 凰國際開發股份有限公司                     |
| 基本資料 帳款設定 聯絡人                           |                                 |
| 客戶簡稱: 龍鳳凰                               | 客戶等級: 🔺 🔽                       |
| 負 責 人: 莊昆明                              | 客戶類別: GO1 🗸 批發商                 |
| 電話一: (02)2366-9999                      | 負責業務: 90001 ✓ 侯阿澤               |
| 電 話 二:                                  | 傳真號碼:                           |
| 統一編號: 12033888                          |                                 |
| 發票抬頭: 龍鳳凰國際開發股份有限公司                     |                                 |
| 發票地址: 台北市中正區西藏路                         |                                 |
| 公司地址: 台北市中正區西藏路                         |                                 |
| 送貨地址: 台北市中正區西藏路                         |                                 |
| 帳款地址: 台北市中正區西藏路                         |                                 |
| 電子信箱: odcpa@ezmis.com.tw                |                                 |
| 公司網址: odcpa.ezmis.com.tw                |                                 |
|                                         | 町始設定 修改時間:2005/2/23 下午 02:40:00 |

▶ 帳款設定 如圖 5-16,本頁面是用來設定客戶帳款的相關資料,其中 付款條件設定,是用於往後銷貨單登錄時帳款日期產生的依據。會計

圖表 5-15

| 163. 各戶基本資料維護                                              |                                           |
|------------------------------------------------------------|-------------------------------------------|
| <ul> <li>【 ● ● ● ● ● ● ● ● ● ● ● ● ● ● ● ● ● ● ●</li></ul> | ☑ ◇ 2 2 2 0 2 0 2 0 2 0 2 0 0 2 0 0 0 0 0 |
| 客戶代碼: E0001 客戶全街: 龍鳳凰國際間                                   | <b>捐發股份有限公司</b>                           |
| 基本資料 帳款設定 聯絡人                                              |                                           |
| 「帳款狀況」 (付款條件                                               |                                           |
| 期初預收: │ ✓ 付款方式                                             | 式: 期票 🖌                                   |
| 期初帳款: 字 期                                                  | は: 30 ♀ 天                                 |
| 期初票據:                                                      |                                           |
|                                                            |                                           |
| 會計科目設定                                                     |                                           |
| 應收票據科目:11211 ▼ 應收票據 -龍鳳凰                                   |                                           |
| 應收帳款科目:11231 ▼ 應收帳款-龍鳳凰                                    |                                           |
|                                                            |                                           |
| 桶註記明・                                                      |                                           |
|                                                            |                                           |
|                                                            |                                           |
|                                                            | 修改時間:2005/2/23 下午 02:40:00                |

科目設定是用時往後單據在拋轉傳票時所用到的會計科目。

圖表 5-16

聯絡人 如圖 5-17,本頁面是用來設定該客戶的聯絡人資料,往後單 據中若有聯絡人欄位可由此處直接帶入。

| <b>3</b> 1           | G3. 客戶                | 基本資料                  | 粙護                      |         |          |      |                      |      |              |                  |                   |                  |                      |                |   |
|----------------------|-----------------------|-----------------------|-------------------------|---------|----------|------|----------------------|------|--------------|------------------|-------------------|------------------|----------------------|----------------|---|
| <mark>く</mark><br>第一 | │ 【 <b>【</b><br>筆 上一筆 | <mark>●</mark><br>下一筆 | <mark>€</mark> 〕<br>最後筆 | <br>注一頁 | 💟<br>इन् |      | <mark>こ</mark><br>刪除 | ✓ 儲存 | ×<br>取消      | - <b>今</b><br>査詢 | <u> </u> 2]<br>預覽 | _ <b>∂</b><br>更新 | <mark>り</mark><br>說明 | _<br>[0]<br>結束 |   |
| 客                    | 戶代碼:                  | E0001                 |                         |         | 客        | 「戶全銜 | :龍鳳                  | 凰國際  | <b>胃發股</b> 份 | }有限公             | 司                 |                  |                      |                |   |
| 基7                   | 「資料」 喇                | 長款設定                  | <b>ビ</b> 聯約             | 絡人 _    |          |      |                      |      |              |                  |                   |                  |                      |                |   |
| Ð                    | <br>N I a hau         | 聯絡人                   |                         | 音       | 招門       |      | 電話                   |      | 行動           | 市電話              |                   |                  | 電子信                  | 箱              |   |
|                      | May                   |                       |                         |         |          |      |                      |      |              |                  |                   |                  |                      |                | - |
| K                    |                       |                       |                         |         |          |      |                      |      |              |                  |                   |                  |                      |                |   |
| <b>_</b>             |                       |                       |                         |         |          |      |                      |      |              |                  |                   |                  |                      |                |   |
|                      |                       |                       |                         |         |          |      |                      |      |              |                  |                   |                  |                      |                | ≣ |
|                      |                       |                       |                         |         |          |      |                      |      |              |                  |                   |                  |                      |                |   |
|                      |                       |                       |                         |         |          |      |                      |      |              |                  |                   |                  |                      |                |   |
|                      |                       |                       |                         |         |          |      |                      |      |              |                  |                   |                  |                      |                |   |
|                      |                       |                       |                         |         |          |      |                      |      |              |                  |                   |                  |                      |                |   |
|                      |                       |                       |                         |         |          |      |                      |      |              |                  |                   |                  |                      |                |   |
|                      |                       |                       |                         |         |          |      |                      |      |              |                  |                   |                  |                      |                |   |
|                      |                       |                       |                         |         |          |      |                      |      |              |                  |                   |                  |                      |                |   |
|                      |                       |                       |                         |         |          |      |                      |      |              |                  |                   |                  |                      |                | ~ |
|                      | <                     |                       |                         |         |          |      |                      |      |              |                  |                   |                  |                      |                | > |
|                      |                       |                       | 言                       | 記録:1    | 1/3      | 修改   | 女人:初                 | 始設定  | 修改時          | 間:20             | 05/2/23           | 3 下午             | 02:42:0              | 00             |   |

圖表 5-17

#### 5-9 廠商資料

本作業分為二個功能分別為 1H1 廠商類別、1H2 廠商基本資料維護。 用來設定廠商相關的基本資料,如公司資料、帳款資料等。在設定 1H2 廠 商基本資料前請先將 1H1 廠商類別 設定完成。

● 1H1 廠商類別,如圖 5-18,此處是用來設定廠商的類別,公司可依照廠 商類型設定。其中類別代碼不可空白。

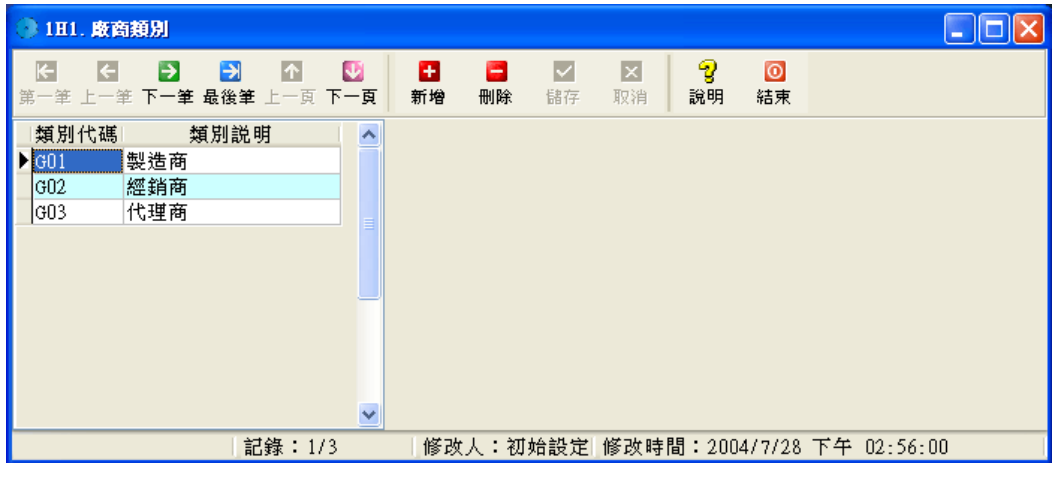

圖表 5-18

- 1H2 廠商基本資料維護,本作業分為基本資料、帳款設定、聯絡人三個 頁面,利用 基本資料 帳款設定 聯絡人 標籤切換。
  - 基本資料 如圖 5-19,設定廠商的基本資料,其中廠商類別是由 1H1 廠 商類別設定帶入,其中廠商代碼、廠商全銜、廠商簡稱等欄位均不可空 白。發票相關資料也請輸入完整,如此往後發票作業時,系統會自動將 相關資料帶出。

| 1H2. 廠商基本資料                             | 料推護                     |                                                                                                    |                       |           |        |                    |                    |         |
|-----------------------------------------|-------------------------|----------------------------------------------------------------------------------------------------|-----------------------|-----------|--------|--------------------|--------------------|---------|
| (1) (1) (1) (1) (1) (1) (1) (1) (1) (1) | ▶ 100 【<br>王 最後筆 上一頁 下- | ●  ●  ●  ●  ●  ●  ●  ●  ●  ●  ●  ●  ●  ●  ●  ●  ●  ●  ●  ●  ●  ●  ●  ●  ●  ●  ●  ●  ●  ●  ●  ●  ●  ●  ●  ●  ●  ●  ●  ●  ●  ●  ●  ●  ●  ●  ●  ●  ●  ●  ●  ●  ●  ●  ●  ●  ●  ●  ●  ●  ●  ●  ●  ●  ●  ●  ●  ●  ●  ●  ●  ●  ●  ●  ●  ●  ●  ●  ●  ●  ●  ●  ●  ●  ●  ●  ●  ●  ●  ●  ●  ●  ●  ●  ●  ●  ●  ●  ●  ●  ●  ●  ●  ●  ●  ●  ●  ●  ●  ●  ●  ●  ●  ●  ●  ●  ●  ●  ●  ●  ●  ●  ●  ●  ●  ●  ●  ●  ●  ●  ●  ●  ●  ●  ●  ●  ●  ●  ●  ●  ●  ●  ●  ●  ●  ●  ●  ●  ●  ●  ●  ●  ●  ●  ●  ●  ●  ●  ●  ●  ●  ●  ●  ●  ●  ●  ●  ●  ●  ●  ●  ●  ●  ●  ●  ●  ●  ●  ●  ●  ●  ●  ●  ●  ●  ●  ●  ●  ●  ●  ●  ●  ●  ●  ●  ●  ●  ●  ●  ●  ●  ●  ●  ●  ● | <mark>日</mark><br>一別除 | ✓ × 諸存 取消 |        | 2 2       預覽     更 | <b>》 🦁</b><br>新 說明 | ◎<br>結束 |
| 廠商代碼: FCOOO                             | )4                      | 廠商全銜:                                                                                                    | 易簡國際                  | 祭股份有限公    | 司      |                    |                    |         |
| 基本資料 帳款設                                | 定職絡人                    |                                                                                                    |                       |           |        |                    |                    |         |
| 廠商簡稱: 易簡                                | Ĩ                       |                                                                                                    |                       |           |        |                    |                    |         |
| 負 責 人:                                  |                         | 廠商類別:                                                                                                    | G01                   | 🗸 製剤      | 齿商     |                    |                    |         |
| 電話一:04-2                                | 23398387                | 傳真號碼:                                                                                                    |                       |           |        |                    |                    |         |
| 電 話 二:                                  |                         |                                                                                                    |                       |           |        |                    |                    |         |
| 統一編號: 9876                              | 55432                   |                                                                                                    |                       |           |        |                    |                    |         |
| 發票抬頭: 易簡                                | 「國際股份有限公司               | র্য                                                                                                    |                       |           |        |                    |                    |         |
| 發票地址: 台中                                | 市河南路100號                |                                                                                                    |                       |           |        |                    |                    |         |
| 公司地址: 台中                                | 市河南路100號                |                                                                                                    |                       |           |        |                    |                    |         |
| 帳款地址: 台中                                | 市河南路100號                |                                                                                                    |                       |           |        |                    |                    |         |
| 電子信箱: serv                              | vice@ezmis.com.t        | w                                                                                                    |                       |           |        |                    |                    |         |
| 公司網址: http                              | p://www.ezmis.Co        | om.tw                                                                                                    |                       |           |        |                    |                    |         |
|                                         |                         |                                                                                                    |                       |           |        |                    |                    |         |
|                                         | 記錄:3/5                  | 修改。                                                                                                    | 人:初始                  | 設定 修改時    | 間:2005 | 5/2/23 下           | 午 03:28:0          | 0       |

圖表 5-19

• 帳款設定 如圖 5-20,本頁面是用來設定廠商帳款的相關資料,其中 付款條件設定,是用於往後進貨單登錄時帳款日期產生的依據。會計 科目設定是用時往後單據在拋轉傳票時所用到的會計科目,成本費用 科目是設定該廠商進貨的類別科目,如成品、原料等。

| 1H2. 廠商基本資料推議                                              |                                   |
|------------------------------------------------------------|-----------------------------------|
| <ul> <li>【 ● ● ● ● ● ● ● ● ● ● ● ● ● ● ● ● ● ● ●</li></ul> | <ul> <li>◎</li> <li>結束</li> </ul> |
| 廠商代碼: FC0004 廠商全街: 易簡國際股份有限公司                              |                                   |
| 基本資料 帳款設定 聯絡人                                              |                                   |
| ┌帳款狀況────────────────────────────────────                  |                                   |
| 期初預收:                                                      |                                   |
| 期初帳款: ▼ 兑現日:每月月底 ▼                                         |                                   |
| 期初票據:                                                      |                                   |
| ┌會計科目設定─────                                               |                                   |
| 應付帳款科目: 21221 🔍 應付帳款-建達                                    |                                   |
| <u> 預付貨款科目</u> : 1143C004 ▼ 預付貨款-健達                        |                                   |
| 成本費用科目: 51511 ▼ 進貨-成品                                      |                                   |
| 備註説明:                                                      |                                   |
|                                                            |                                   |
|                                                            |                                   |
| 記録:3/5   修改人:初始設定 修改時間:2005/2/23 下午 03:26:0                | 0                                 |

圖表 5-20

聯絡人 如圖 5-21,本頁面是用來設定該廠商的聯絡人資料,往後單 據中若有聯絡人欄位可由此處直接帶入。

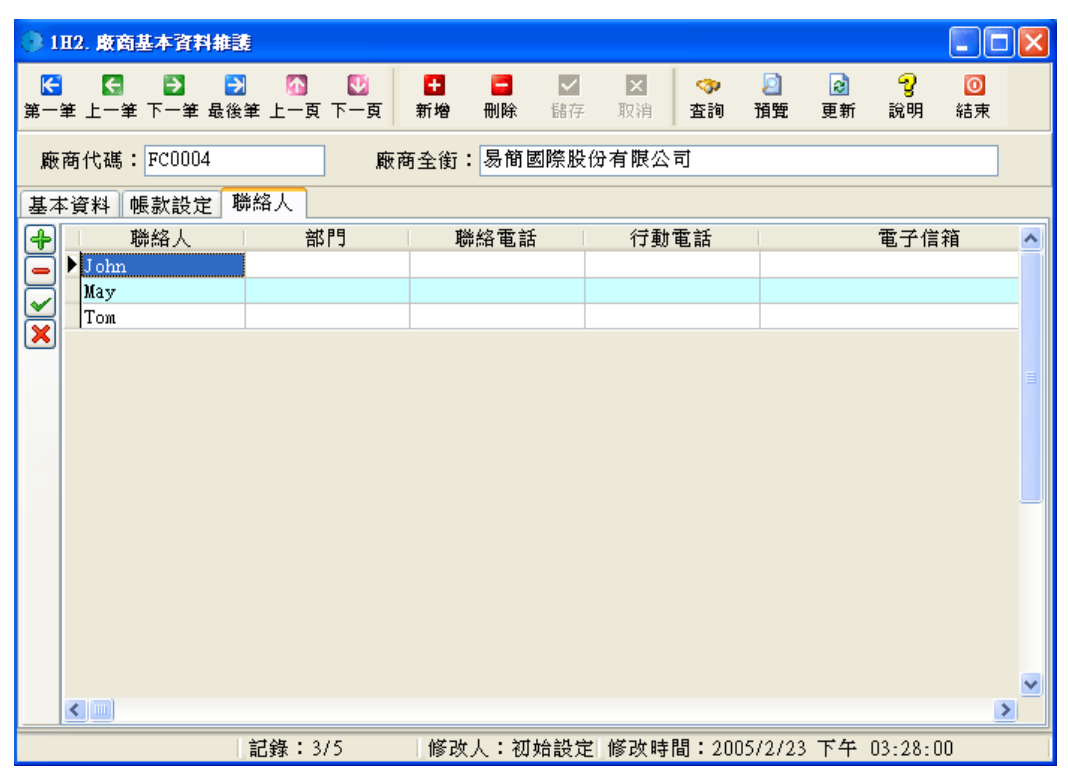

圖表 5-21

#### 5-10 產品資料

本作業分為四個功能分別為 111 產品類別設定、112 產品單位設定、113 產品基本資料維護、114 產品條碼列印。用來設定產品相關的基本資料,如 標準進、售價、庫存資料、圖檔等。在設定 1H3 產品基本資料設定前請先 將 1H1 產品類別、112 產品單位 設定完成。

● 111 產品類別設定,如圖 5-22,本功能是用來設定產品類別,於產品基本 資料設定,在往後銷售統計分析可區分出各類別的銷售情形。

| <b>3</b> 1           | 111. 產品類別設定           |       |                              |                       |         |                      |         |      |                      |        |           |    |
|----------------------|-----------------------|-------|------------------------------|-----------------------|---------|----------------------|---------|------|----------------------|--------|-----------|----|
| <mark>と</mark><br>第一 | - 【<br>● 】<br>● 筆 上一筆 |       | 】 <mark>你]</mark><br>筆 上一頁 下 | <mark>.</mark><br>□_頁 | ╋<br>新増 | <mark>こ</mark><br>刪除 | ✓<br>儲存 | 又和取消 | <mark>?</mark><br>說明 | <br>結束 |           |    |
| 類                    | [別代碼]                 | 類別4   | 名稱                           | ^                     |         |                      |         |      |                      |        |           |    |
| ► T                  | JO1                   | 主機板   |                              |                       |         |                      |         |      |                      |        |           |    |
| TŰ                   | 002                   | 記憶體   |                              |                       |         |                      |         |      |                      |        |           |    |
| T(                   | 003                   | 電源供應器 |                              |                       |         |                      |         |      |                      |        |           |    |
| T(                   | 004                   | 硬碟機   |                              |                       |         |                      |         |      |                      |        |           |    |
| T(                   | 005                   | 光碟機   |                              |                       |         |                      |         |      |                      |        |           |    |
| T                    | 006                   | 磁碟機   |                              |                       |         |                      |         |      |                      |        |           |    |
| T(                   | 007                   | 機殼    |                              |                       |         |                      |         |      |                      |        |           |    |
| T(                   | 308                   | 鍵盤    |                              |                       |         |                      |         |      |                      |        |           |    |
| T                    | 009                   | 滑鼠    |                              |                       |         |                      |         |      |                      |        |           |    |
| T                    | 010                   | 顯示卡   |                              |                       |         |                      |         |      |                      |        |           |    |
| T(                   | 011                   | 音效卡   |                              | ~                     |         |                      |         |      |                      |        |           |    |
|                      |                       |       | 記錄:1/1                       | 6                     | 修改      | 人:初始                 | 始設定     | 修改時間 | <b>]:</b> 200        | 4/7/28 | 下午 04:26: | DO |

圖表 5-22

● 1I2 產品單位設定,如圖 5-23,本作業是來設定本系統中的單位名稱,往後所有單據所使用的單位名稱均由此處設定。

| ③ 112. 產品單位設定                     |                                         |              |           |             |             |
|-----------------------------------|-----------------------------------------|--------------|-----------|-------------|-------------|
| ₭ そ う<br>第一筆上一筆下一筆;               | → ▲ ● ● ● ● ● ● ● ● ● ● ● ● ● ● ● ● ● ● | 🛨 📑<br>新增 刪除 | ✓ × 儲存 取消 |             |             |
| 單位代碼<br>▲<br>KG<br>PC<br>SET<br>箱 |                                         |              |           |             |             |
|                                   | 記錄:1/5                                  | 修改人:初;       | 始設定修改時    | 間:2004/7/28 | 下午 04:34:00 |

圖表 5-23

- 1I3 產品基本資料維護,本作業分為基本資料、庫存成本、產品圖檔三個 頁面,利用 基本資料 庫存成本 產品圖檔 標籤切換。
  - ▶ 基本資料 如圖 5-24,設定產品的基本資料,其中產品類別是由 111 產品類別設定選取、供應商是由 1H2 廠商基本資料選取、基本單位是由 112 產品單位設定,其中產品代碼、產品名稱、基本單位等欄位均不可 空白。基本單位設定後請勿修改,否則將影響所有表單單位換算的數値 錯誤,標準採購金額、進價下限、進價上限、標準售價、售價 A~E、 售價上限、售價下限設定後在單據輸入時系統會根據客戶等級比對金額 的合理性,若超出上下限系統會自動提出警告。最近進貨日、單價是紀錄最新的進貨資料,最近銷貨日、單價紀錄最新的銷貨資料。

| 3 113. 產品基本資料推選                                  | X |  |  |  |  |  |  |  |
|--------------------------------------------------|---|--|--|--|--|--|--|--|
| 任                                                |   |  |  |  |  |  |  |  |
| 產品編號: VGA_NV_TNT32 產品名稱: nVidia TNT2 32MB 顯示卡    |   |  |  |  |  |  |  |  |
| 基本資料庫存成本產品圖檔工單位換算設定                              |   |  |  |  |  |  |  |  |
| 產品類別:T010 ✔ 顯示卡 產品種類:成品 ✔                        |   |  |  |  |  |  |  |  |
| 供應商: FC0002 👽 🛄 聯強 基本單位: PC 👽                    |   |  |  |  |  |  |  |  |
| 採購<br>標準採購金額: 800 ♥<br>進價下限: 500 ♥ 進價上限: 1,000 ♥ |   |  |  |  |  |  |  |  |
| 銷售                                               |   |  |  |  |  |  |  |  |
| 標準售價: 1,200 🗸 售 價 A: 1,000 🖌 售 價 B: 1,050 🗸      |   |  |  |  |  |  |  |  |
| 售 價 C: 1,100 🗸 售 價 D: 1,150 🖌 售 價 E: 1,200 🗸     |   |  |  |  |  |  |  |  |
| 售價下限: 900 ▼ 售價上限: 2,000 ▼                        |   |  |  |  |  |  |  |  |
| 最近進貨日: 2004/12/24 🗸 最近銷貨日: 2004/12/24 🗸          |   |  |  |  |  |  |  |  |
| 進貨單價: 800 🖌 銷貨單價: 83 🖌                           |   |  |  |  |  |  |  |  |
| 記錄:5/6   修改人:初始設定  修改時間:2004/12/1 下午 04:15:00    |   |  |  |  |  |  |  |  |

圖表 5-24

庫存成本 如圖 5-25,設定產品於各倉庫間目前存放的基本單位量,現 有數量是紀錄各倉庫合計的基本單位量,可用數量是由 現有數量 - 銷 貨未出量 + 採購未進量 + 借入數量 - 借出數量 所得,採購未進量是 由已核准的採購單而尙未進貨的數量統計而來,銷貨未出量是由已核准 的客戶訂單而尙未出貨的數量統計而來,借入數量是由已核准的借入單 而尙未還出的數量統計而來,借出數量是由已核准的借出單而尙未還入 的數量統計而來。上期平均單價、期初成本、期初數量是記錄最後一次 成本試算後的結果。

| 113. 產品基本資料推議                                                                                                    |               |       |           |       |           |                     |         |  |  |
|----------------------------------------------------------------------------------------------------|---------------|-------|-----------|-------|-----------|---------------------|---------|--|--|
| 【 【 】 】 】 【 】 【 】 【 】 【 】 【 】 】 【 】 】 【 】 】 【 】 】 】 【 】 】 【 】 】 】 【 】 】 】 【 】 】 】 【 】 】 】 】 【 】 】 】 】 】 】 】 】 】 】 】 】 】 】 】 】 】 】 】 】 | 💟 🛨<br>下一页 新增 | 日間    | ✓ × 儲存 取消 | │     | 2<br>預覽   | <b>?</b> 🛃<br>说明 更新 | ◎<br>結束 |  |  |
| 產品編號: MGA_NV_TNT32 產品名稱: nVidia TNT2 32MB 顯示卡                                                                                         |               |       |           |       |           |                     |         |  |  |
| 基本資料庫存成本產品圖檔單位換算設定                                                                                                    |               |       |           |       |           |                     |         |  |  |
| 骨 倉庫 2日 2日 2日 2日 2日 2日 2日 2日 2日 2日 2日 2日 2日                                                                                           | 安全存量          | 現有數量  |           | 備註誚   | 的         |                     | ^       |  |  |
| → W01 成品倉                                                                                                    | 20            |       | 0         |       |           |                     |         |  |  |
| W02 A倉                                                                                                    | 1 000         |       | 0         |       |           |                     |         |  |  |
|                                                                                                    | 1,000         |       | U         |       |           |                     |         |  |  |
|                                                                                                    |               |       |           |       |           |                     | ~       |  |  |
| 現有數量:                                                                                                    | 0 可           | 用數量:  |           | 0 採   | (購未進量     | :                   | 0       |  |  |
| 銷貨未出量:                                                                                                    | 0 借           | 入數量:  |           | 0     | 借出數量      | :                   | 0       |  |  |
| 上期平均單價: 403                                                                                                    | ✔ 標           | 準成本:  | 5,2       | 10 🗸  | 現行成本      | :                   | 343 🗸   |  |  |
| 期初成本: 4,433                                                                                                    | ✓ 期           | 初數量:  |           | 11 🗸  |           |                     |         |  |  |
| 本期生産金額:                                                                                                    | - 本期4         | 在數量:  |           | *     |           |                     |         |  |  |
| 大期銷貨を類・                                                                                                    | → 木田鉛         | ᇉᄥᆋᆞ  |           |       |           |                     |         |  |  |
| 作物が見立訳・                                                                                                    |               | 見赵里・  |           |       |           |                     |         |  |  |
| 期末存頃金額:                                                                                                    | ▶ 期末存         | 貝數量:  |           | *     |           |                     |         |  |  |
| 記錄:5/                                                                                                    | 6 修           | 改人:初始 | 台設定 修改日   | 時間:20 | 04/12/1 🏹 | 下午 04:15:           | 00      |  |  |

圖表 5-25

▶ 產品圖檔 如圖 5-26,圖片編輯請於圖中按下滑鼠右鍵,即可看見如圖 5-27 畫面,其功能由上至下分別為 Cut 剪下、Copy 複製、Paste 貼上、 Delete 刪除、Load 載入、Save As 另存,若要載入圖片請選擇 Load 載 入功能選取圖片即可,此處僅支援 Jpg 格式的圖檔。

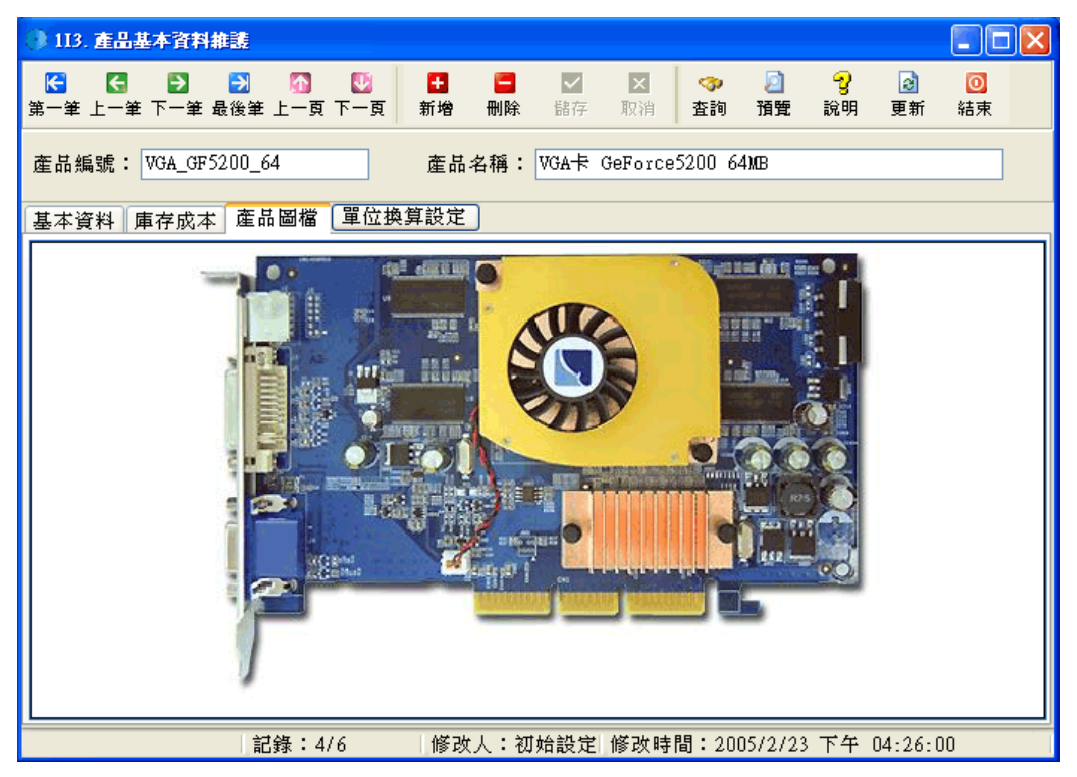

| <b>ж</b> | Cut     |
|----------|---------|
| Þ        | Сору    |
| a        | Paste   |
| ×        | Delete  |
| 2        | Load    |
|          | Save As |
|          |         |

圖表 5-27

單位換算設定 此功能是用來設定產品基本單位與其他單位間的換算値 設定,如圖 5-28,第一筆為基本單位由系統自動產生請勿刪除,第二筆 資料後為使用者自行設定該產品所使用到的單位,換算値欄位是填該欄 位與基本單位間的換算値,如基本單位為【個】,而新增的單位為【箱】 而一箱有 12 個那換算値就是 12,如基本單位為【公克】而新增的單位 為【公斤】則換算値為 1000。此處請小心輸入,若換算値輸入錯誤將造 成單位轉換及庫存數量錯誤等問題。

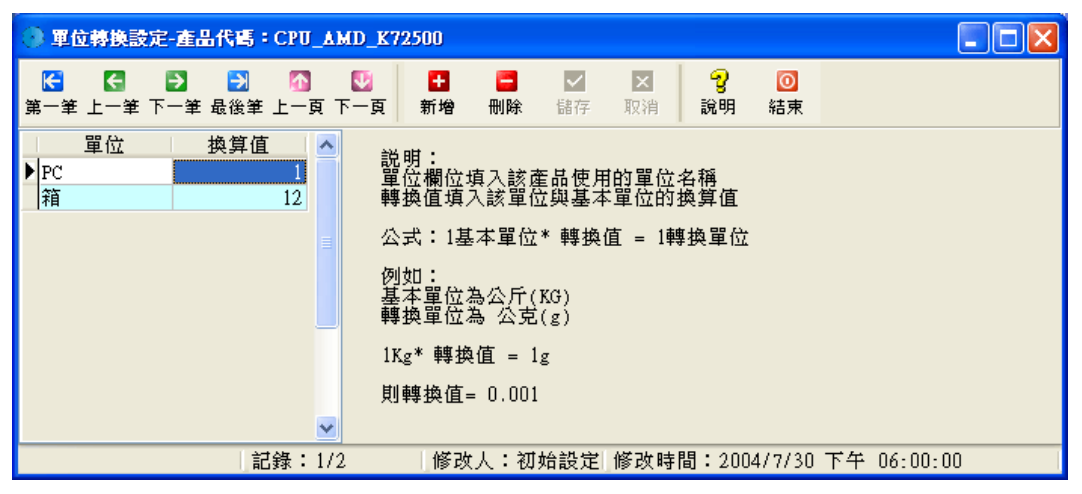

圖表 5-28

 114 產品條碼,如圖 5-29,本作業是來列印產品條碼。選定產品、倉庫、 張數後,按下預覽即可得到如圖 5-30 的條碼,此處所設定的紙張是根據 坊間一般的 A4 自黏貼紙設計,使用者若是使用其他紙張,請將紙張樣式 告知本公司,我們將爲您修改成您所需的紙張大小。

| ③ 114                   | . 產品條碼列印                                                                                                    |                                                                                                    |                                                          |                                                                                                    |                |
|-------------------------|----------------------------------------------------------------------------------------------------|----------------------------------------------------------------------------------------------------|----------------------------------------------------------|----------------------------------------------------------------------------------------------------|----------------|
| 【 <mark>€</mark><br>第一筆 | 【 → → ▲ ▲<br>上一筆下一筆最後筆上一]                                                                                            | U 🗗 🖬 🌌<br>夏下一页 新增 刪除 儲存                                                                                                    | <ul> <li>☑</li> <li>☑</li> <li>取消</li> <li>通覧</li> </ul> | <ul> <li>2</li> <li>2</li> <li>3</li> <li>5</li> <li>5</li></ul> | _<br>[0]<br>結束 |
| 序                       | 產品編號                                                                                                    | 產品名稱                                                                                                    | 倉庫                                                       | 援數                                                                                                    | ~              |
|                         | 1 CPU_AMD_K72500                                                                                                    | CPU AMD AthlonXP 2500+                                                                                                    | 成品倉                                                      | 1                                                                                                    |                |
|                         | 2 MOUSE-LG-V500                                                                                                    | 羅技滑鼠 V500                                                                                                    | 成品倉                                                      | 1                                                                                                    |                |
|                         | 3 MOUSE-MS-IE4                                                                                                    | 微軟滑鼠IE4                                                                                                    | 成品倉                                                      | 5                                                                                                    |                |
| *                       | 4                                                                                                    |                                                                                                    |                                                          |                                                                                                    |                |
|                         | CPU_AND_K72500<br>CPU_Pentium4_775_28<br>MOUSE-LG-V500<br>MOUSE-MS-IE4<br>VGA_GF5200_64<br>VGA_NV_TNT32<br>WARE_TEST | CPU AMD AthlonXP 2500+<br>CPU Intel Pentium4 2.8G<br>灘技滑鼠 V500<br>微軟滑鼠IE4<br>VGA卡 GeForce5200 64MB<br>nVidia TNT2 32MB 顯示卡<br>庫存測試 |                                                          |                                                                                                    |                |

圖表 5-29

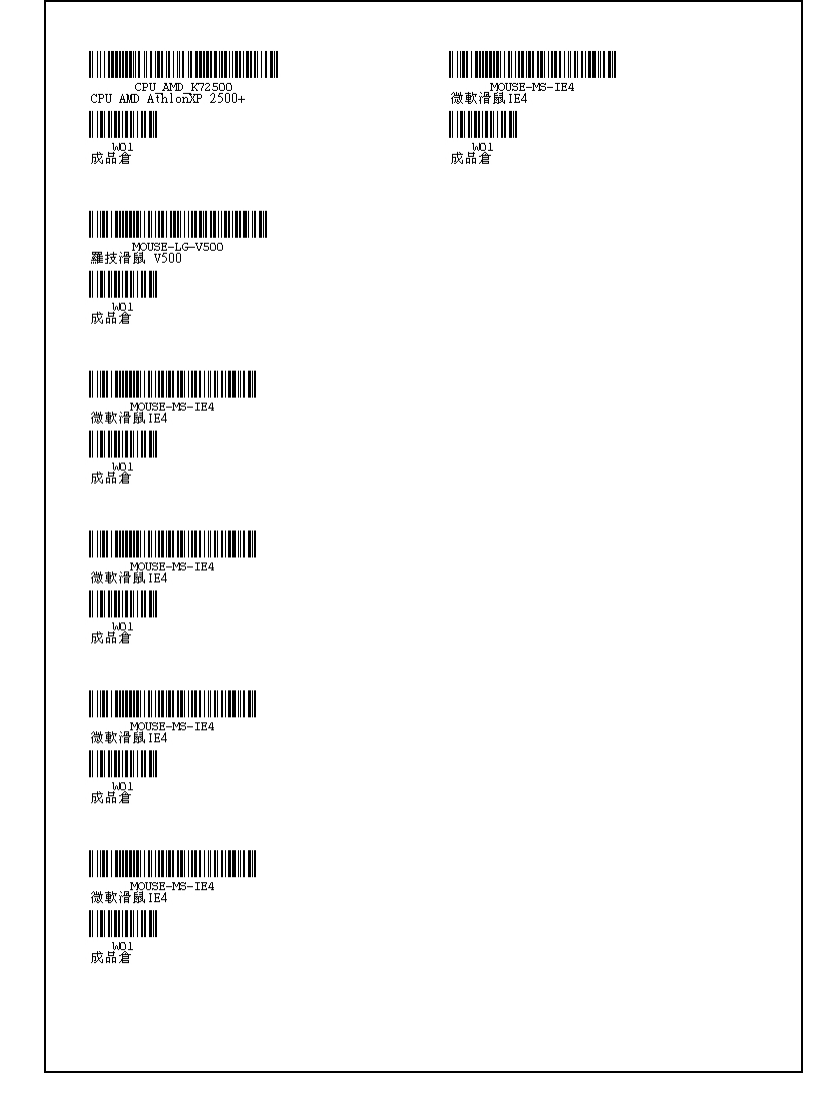

圖表 5-30

## 5-11 使用者上線狀態

如圖 5-29,本功能是用來查詢目前線上的使用人數,其中取消連線勾選 後可以將目前在線上的使用者離線,也可將一些不正常離線的使用者登出本 系統。使用本功能時請小心,勿將目前於線上作業的使用者登出。

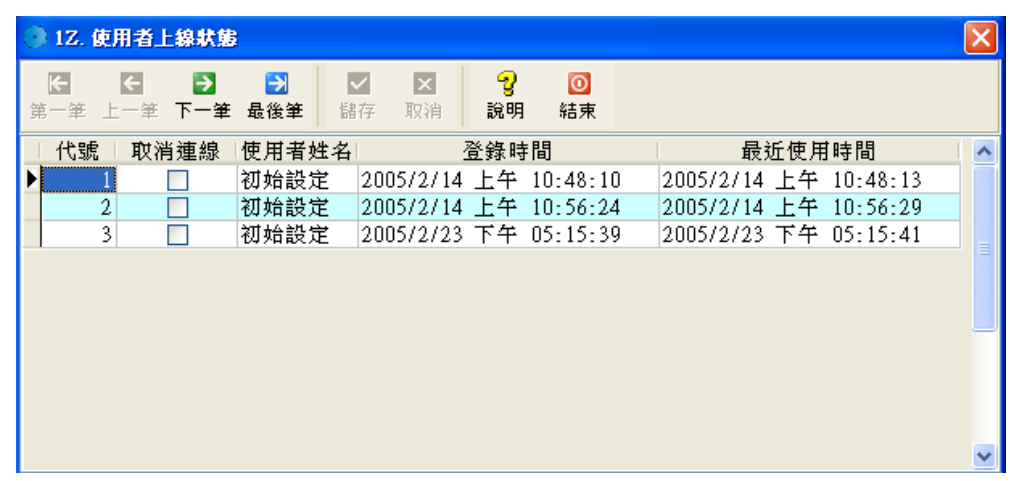

圖表 5-31

# 第6章業務管理